# Murthy Upmaka Sr. Applications Engineer October 22, 2003

# What's All This Planar EM simulation Stuff Anyhow ?

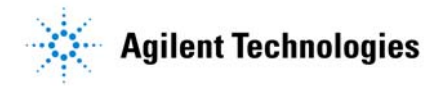

#### AGENDA

•

- What and Why Momentum ? How does momentum fit in the Grand scheme of Agilent ADS?
- Under lying technologies: Method of Moments
   Mesh reduction Quasi static approximation
   Star-loop basis functions
   Adaptive frequency sampling
   MAPS
- What is the design flow? The starting point

The set up

Mode

Substrate stack

Layer definition and mapping

Mesh set up

Simulation set up

- Unique features Momentum RF Schematic to lay out flow Co simulation Co optimization Statistical design of physical circuits Visualization Spice model generator
- Bench marks and Examples

# What is meant by Planar EM simulation ?

- Substrate multiple dielectrics
- Metals traces on different layers forming component and/or thin film interconnect
- Vias connecting different layers
- Method of Moments technique
- Sometimes referred to as 2.5D
- It does NOT include:
  - Arbitrary 3D structures
  - Horn Antennas

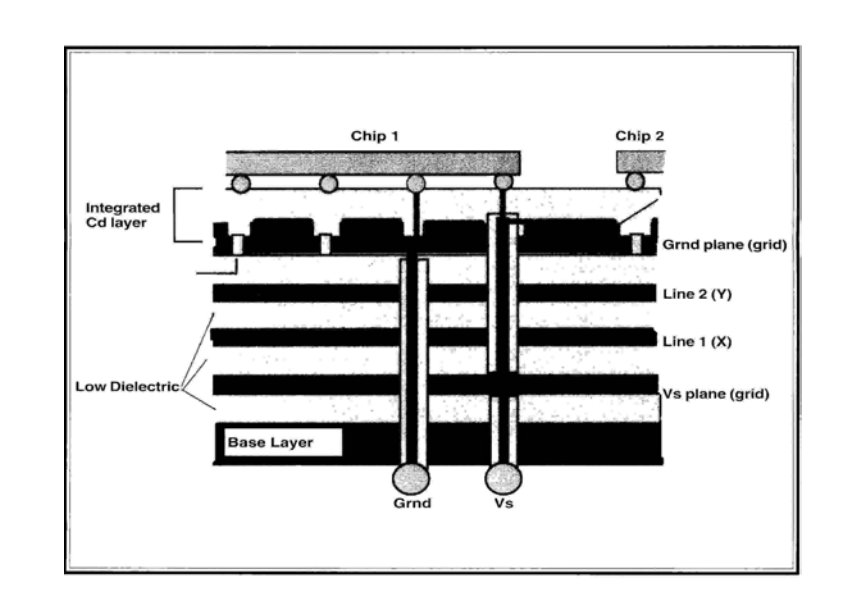

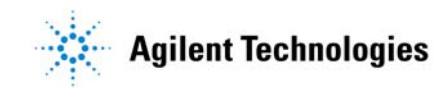

### Why are Planar EM Simulators used ?

- No simple analytical model exists
- Coupling between conductors or layers is significant
- Arbitrary planar geometry
- Narrow frequency response not captured by analytical models
- Radiation patterns of planar antennas
- CPW transmission lines
- When full 3D analysis would take too long

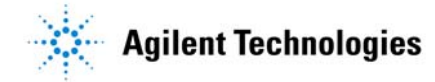

### Agilent EEsof RF AM/S (Analog Mixed Signal) Simulation Technologies

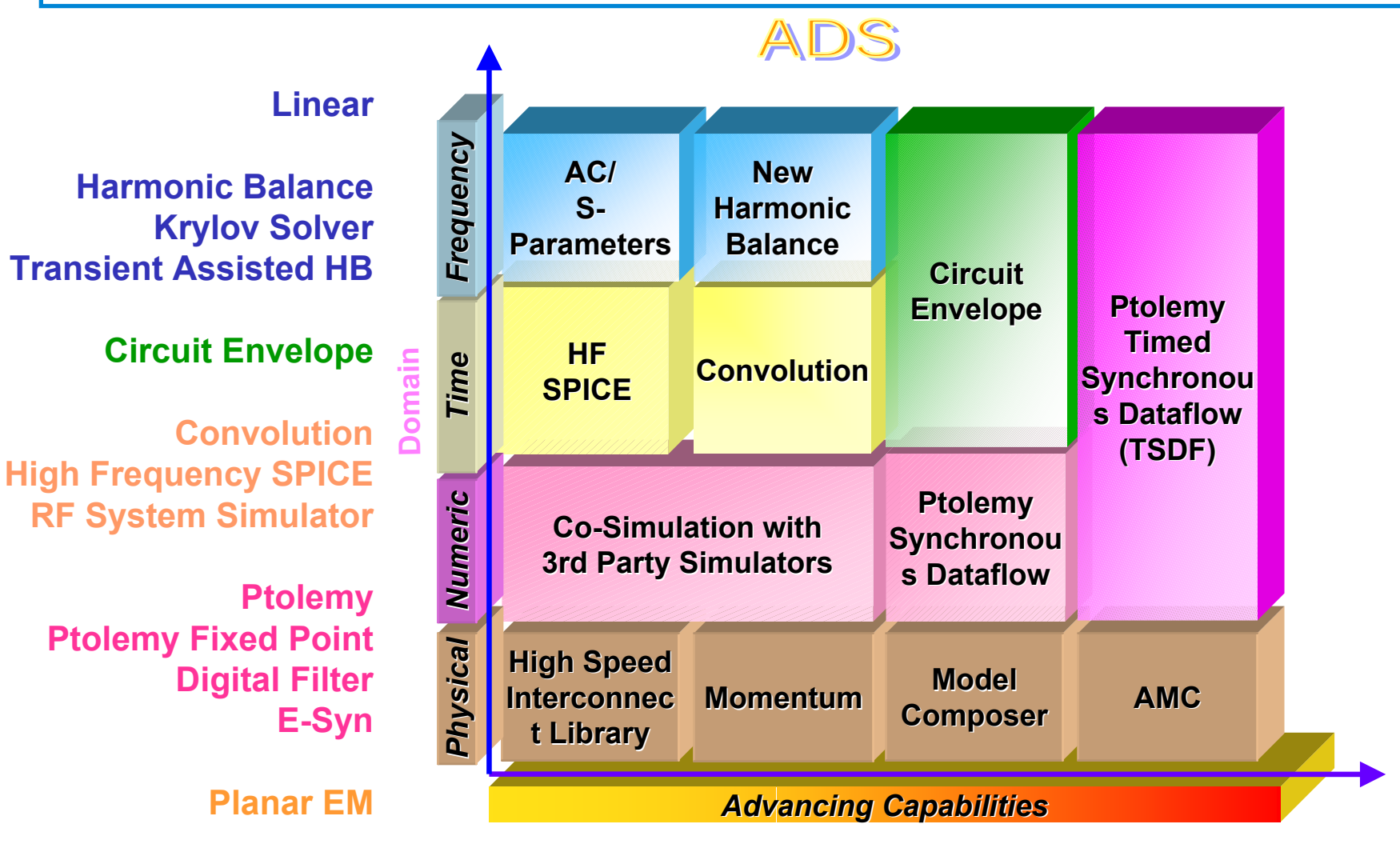

### Method of Moments

Other names related to this topic or method (some very old and others relatively recent) are "Variational Method", "Rayleight-Ritz Method", "Weighted Residual Method", "Method of projections", "Petrov-Galerkin Method" and "Boundary Element Method". They all share a common theme or approach and basically accomplish the same goal; viz., to turn differential and integral equations with continuous variables into matrix equations that can be solved on the computer. This is the essence of the formal procedure that follows.

Fourier analysis is another example of the many forms of discretization. Given a function f(x) over the period  $0 \le x \le a$ , we can define a harmonic series of the form

$$f(x) = \sum_{n=0}^{\infty} \left( A_n \cos(\frac{2n\pi x}{a}) + B_n \sin(\frac{2n\pi x}{a}) \right)$$
(1.1)

where  $n = 0, 1, 2, ... \infty$  and the coefficients  $(A_n, B_n)$  are respectively the amplitudes of the "harmonic basis functions"  $[\cos(2\pi x/a), \sin(2\pi x/a)]$ . The coefficients  $(A_n, B_n)$  constitute discretized values that describe the function f(x) and can be used and manipulated as numbers in the computer.

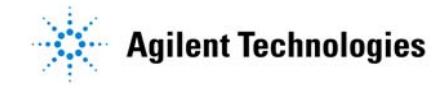

- The planar structure is decomposed Substrate layer stack of infinite lateral extent Finite metallization patterns
- The metallization patterns are meshed Rectangular, triangular or improved polygonal cells
- Maxwell's equations are translated into integral form
- Surface currents modeled with rooftop basis or Star loop functions
- Boundary conditions imposed by applying Galerkin testing procedure

The mixed potential equation in its general form can be written

$$\iint dS\overline{\overline{G}}(\mathbf{r},\mathbf{r}')\cdot J(\mathbf{r}) = E(\mathbf{r})$$

Resulting MOM interaction matrix equation is of the form

 $V_i = \prod dS B_i(r) \cdot E(r)$ 

for i=1,...,N 
$$\sum_{j=1}^{N} Z_{i,j} I_j = V_i \text{ or } [Z].[I] = [V]$$
(1)

with

$$Z_{i,j} = \iint_{S} dS B_{i}(\mathbf{r}) \cdot \iint_{S'} dS' \overline{\overline{G}}(\mathbf{r}, \mathbf{r}') \cdot B_{j}(\mathbf{r})$$
(2)

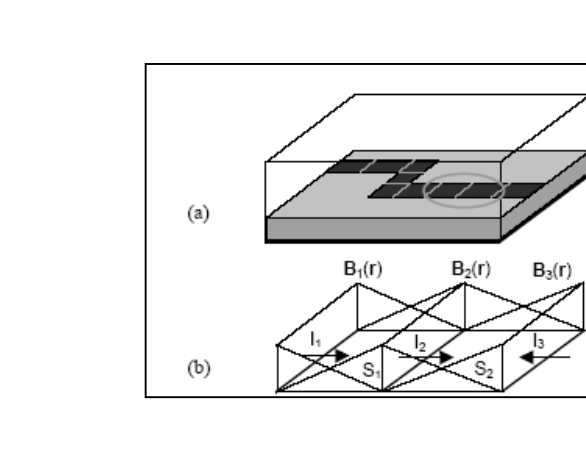

(3)

### **Physical Design**

- Substrate
- Metallization
- Ports

#### **Method of Moments**

- Meshing
- Rooftop functions

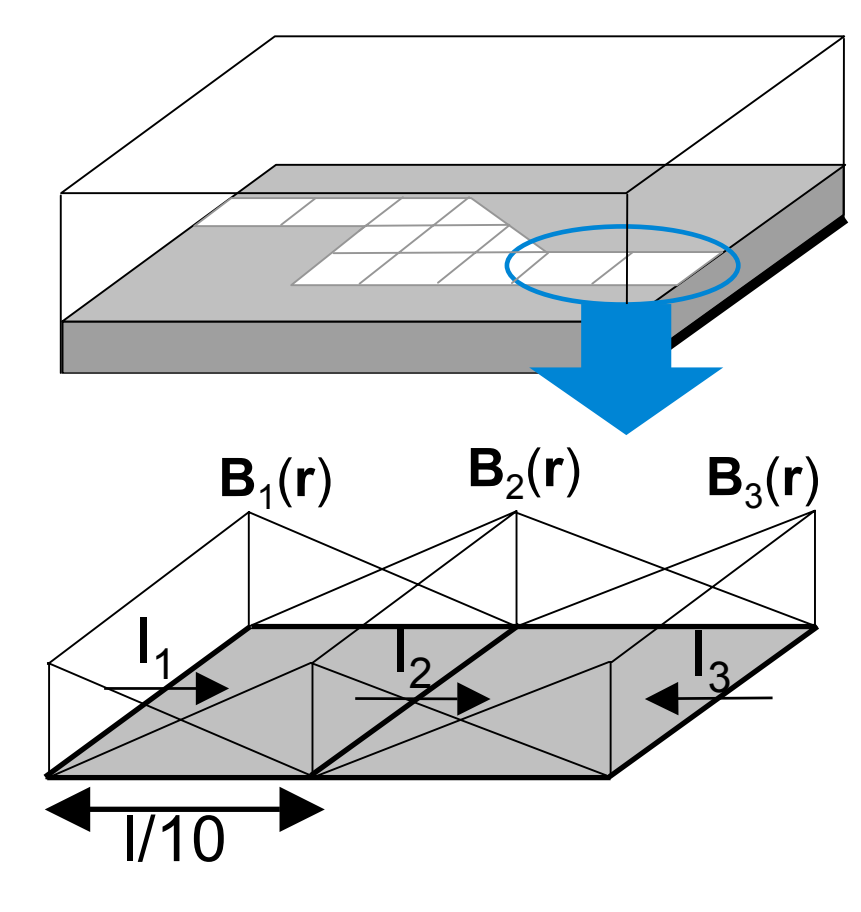

 $J(r) = I_1B_1(r) + I_2B_2(r) + I_3B_3(r)$ 

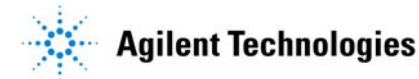

- $\succ$  Z<sub>ii</sub> represents the EM interaction between B<sub>i</sub> and B<sub>i</sub>
- Solution for interaction matrix equation yields

surface currents  $J(r) = \sum_{j=1}^{N} I_j B_j(r)$ 

Decomposing Green's dyadic in the MPIE

$$\overline{\overline{\mathbf{G}}}(\mathbf{r},\mathbf{r}') = \mathbf{j}_{\boldsymbol{\omega}}\mathbf{G}^{\mathsf{A}}(\mathbf{r},\mathbf{r}')\mathbf{\dot{i}} - \frac{1}{j\boldsymbol{\omega}}\nabla[\mathbf{G}^{\mathsf{V}}(\mathbf{r},\mathbf{r}')\nabla'] + Z_{\mathsf{s}}\delta(\mathbf{r}-\mathbf{r}')\mathbf{\dot{i}}$$

And substituting above into eqn (2) yields

$$Z_{i,j} = R_{i,j} + j\omega L_{i,j} + \frac{1}{j\omega C_{i,j}}$$

$$Z_{ij}^{L} = j\omega L_{ij}(\omega) = \iint_{S_{i}} dS \iint_{S_{j}} dS' G_{m}(\omega, r - r') B_{i}(r) \cdot B_{j}(r')$$

$$Z_{ij}^{C} = \frac{1}{j\omega C_{ij}(\omega)} = \iint_{S_{i}} dS \iint_{S_{j}} dS' G_{e}(\omega, r - r') \nabla \cdot B_{i}(r) \nabla \cdot B_{j}(r')$$

$$Z_{ij}^{R} = R_{ij}(\omega) = Z_{s}(\omega) \iint_{S_{i}} dS \iint_{S_{j}} dS' \delta(r - r') B_{i}(r) \cdot B_{j}(r')$$
Acident Technologies

With

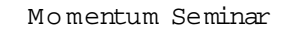

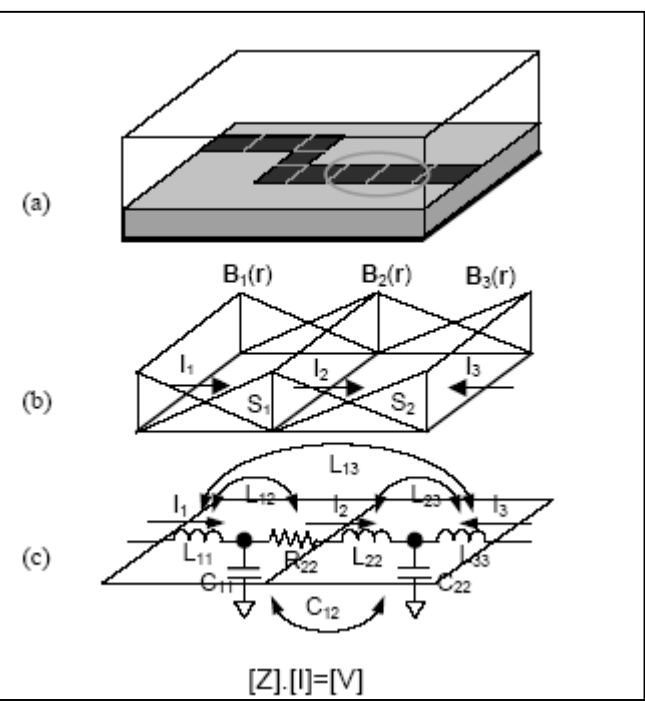

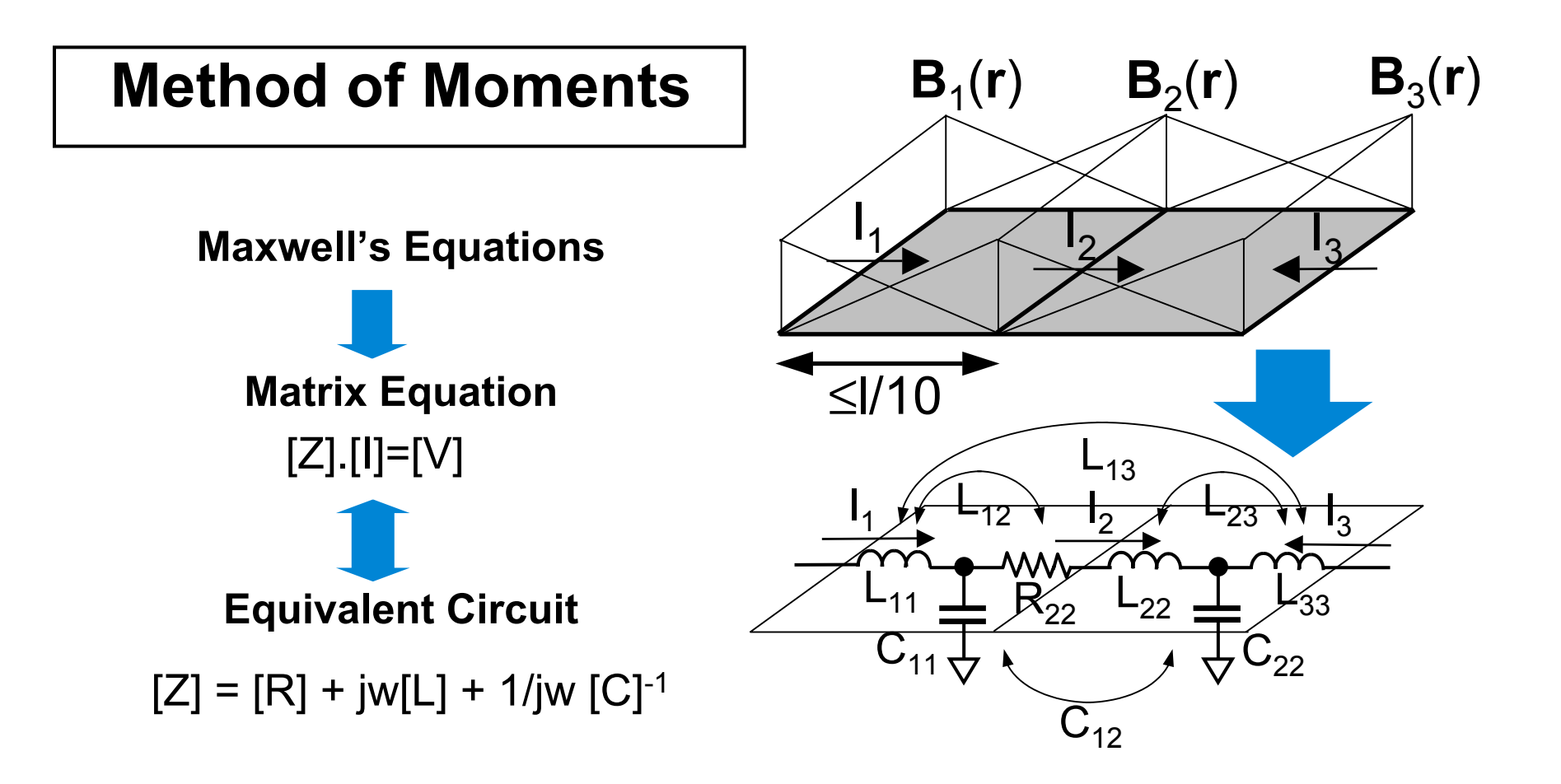

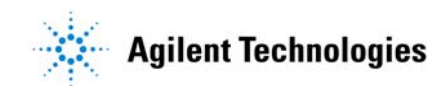

Full Wave Approach:

- The electric and magnetic Greens functions follow from Maxwell's equations which include coupling, radiation and dispersion.
- The Green's functions and hence the inductors and capacitors are complex and frequency dependent

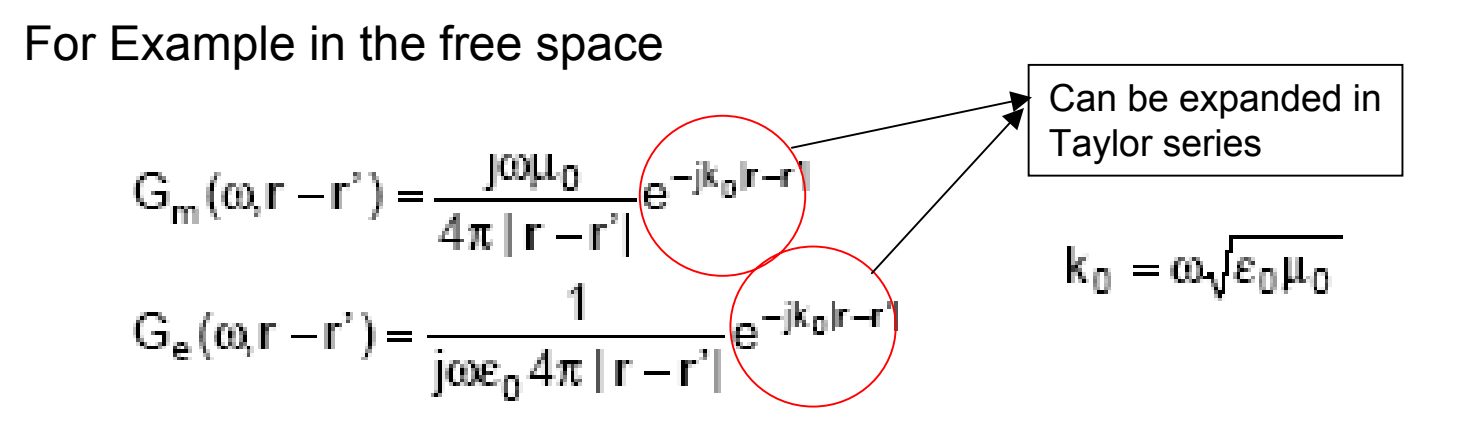

The above can be expanded in a Taylor series, to accommodate approximations as in the next section.

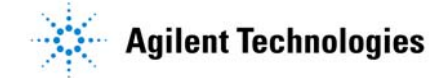

### **Momentum versus MomentumRF**

Fullwave versus Quasi-Static:

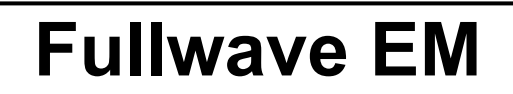

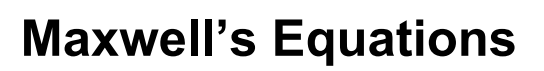

Matrix Equation [Z].[I]=[V]

 $[Z] = [R] + jw[L(w)] + 1/jw [C(w)]^{-1}$ 

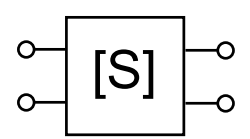

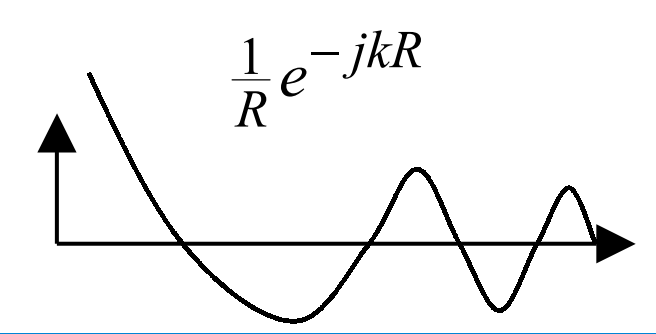

- Fullwave electric & magnetic Green's functions
- Includes space and surface radiation
- [L(w)] & [C(w)] are complex and frequency dependent
- [Z(w)] matrix reload CPU intensive

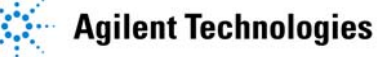

Quasi-static approach

- The electric and magnetic Greens functions follow from magnetostatic and electrostatic solution of Maxwell's equations
- For the free space

$$G_{m}(\omega, \mathbf{r} - \mathbf{r}') = \frac{j\omega\mu_{0}}{4\pi |\mathbf{r} - \mathbf{r}'|}$$
$$G_{e}(\omega, \mathbf{r} - \mathbf{r}') = \frac{1}{j\omega\epsilon_{0} 4\pi |\mathbf{r} - \mathbf{r}'|}$$

- Equivalent L and C that follow from above will be real frequency independent and do not include HF wave effects, the radiation.
- As long as the electrical length of the circuit is not significant both fullwave and quasi-static approaches give similar results.

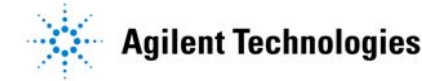

### **Momentum versus MomentumRF**

Fullwave versus Quasi-Static: Quasi-Static

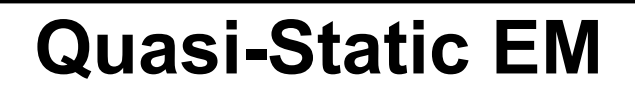

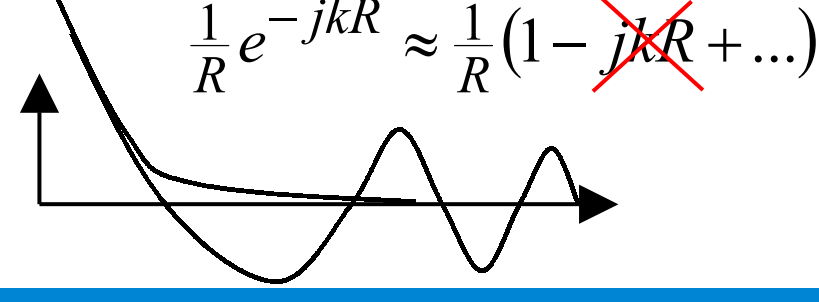

**Maxwell's Equations** 

Matrix Equation  $[Z_{o}].[I]=[V]$ Equivalent Circuit  $[Z_{o}] = [R] + jw[L_{o}] + 1/jw [C_{o}]^{-1}$  •Electro- and magneto-static Green's functions

•Near field / low freq approximation  $L(w) = L_0 + L_0 wR + L_0 (wR)^2 + ...$ 

$$C(w) = C_0 + C_1 wR + C_2 (wR)^2 + \dots$$

- Neglects far field radiation
- [L<sub>0</sub>] & [C<sub>0</sub>] are real and frequency independent
- [Z<sub>0</sub>] matrix reload very fast

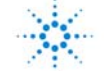

#### Momentum versus MomentumRF

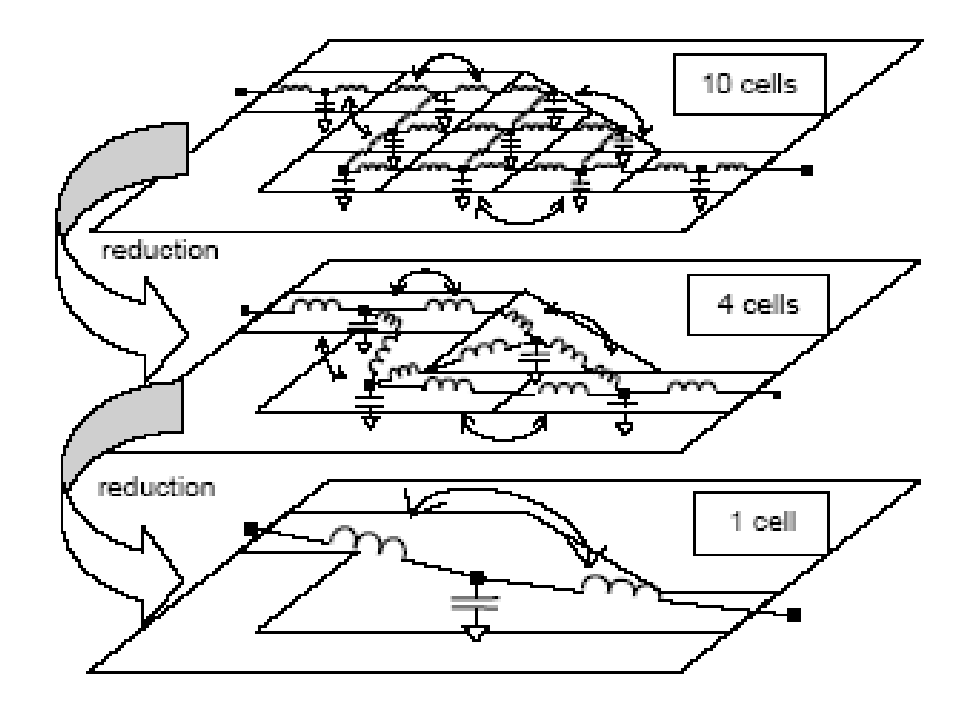

Figure 2. Mesh reduction and corresponding EM equivalent network

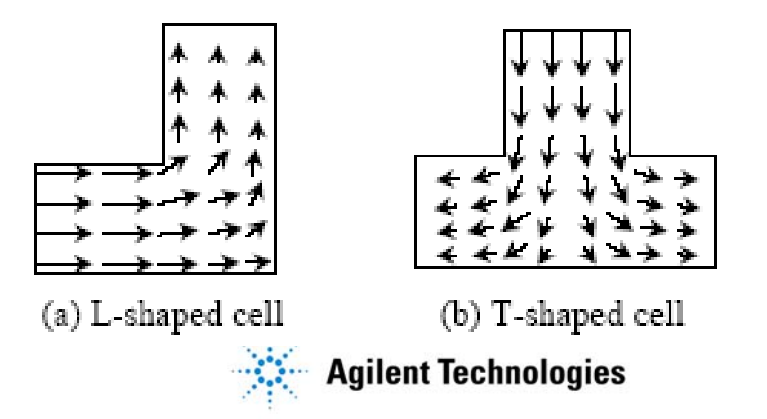

### Momentum versus MomentumRF: A Snapshot

#### Momentum MW features:

- Full-Wave EM Simulation
- Reeftop Basis Function
   Star/Loop
- Rectangular and Triangular Cells OR Polygonal\*
- For most passive geometry
- Full accuracy for all circuit sizes
- No inherent upper frequency limit
- Potential instability at f < kHz to MHz Results stable down to DC\*
- Port Calibration
- Box and Waveguide inclusion
- Includes all radiation modes
- Display 2D and 3D Radiation Patterns
- Improved simulation performance\*

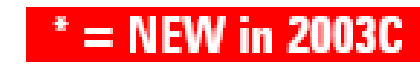

#### Momentum RF features:

- Quasi-Static EM Simulation
- Star/Loop Basis Functions
- Polygonal cells OR Rectangular/Triangular\*
- Best for geometrically complex designs
- For electrically small designs (≤ λ/2)
- Upper frequency depends on size
- Results stable down to DC
- Port Calibration
- No Box / Waveguide Modes Box and Waveguide inclusion\*
- For designs that don't radiate
- No Radiation Patterns
- Great for 1<sup>st</sup> pass results, even for large designs (> λ/2)
- Simulation time and memory decrease by ~ 10X-25X

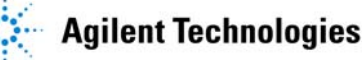

10

#### Momentum versus MomentumRF

#### Momentum

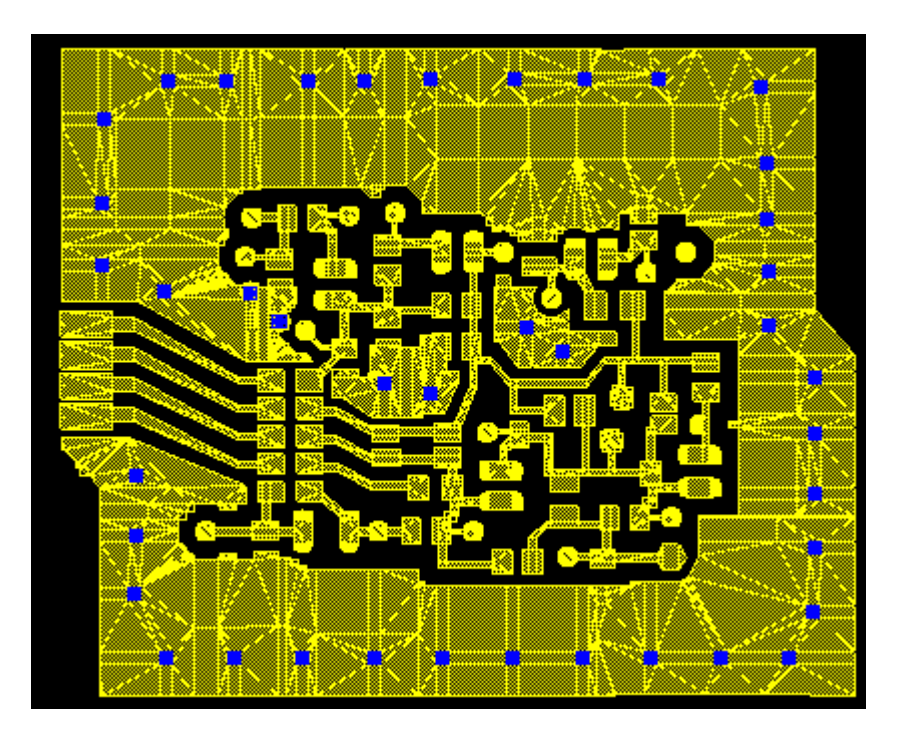

#### Momentum RF

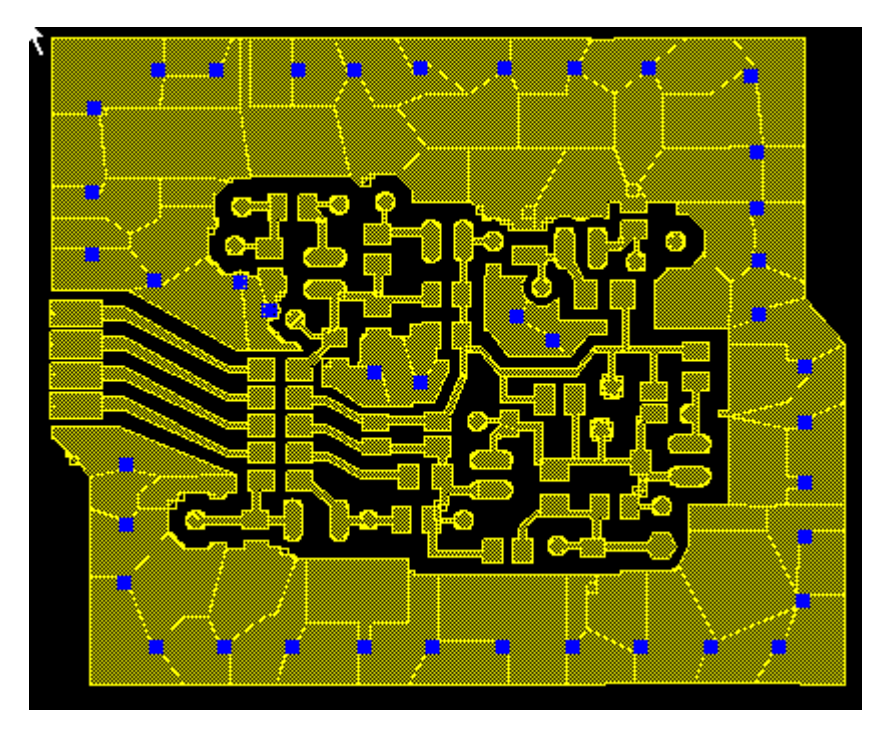

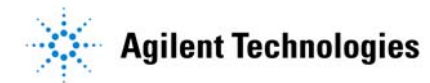

### **Momentum versus MomentumRF**

### A Summary of Effects Included

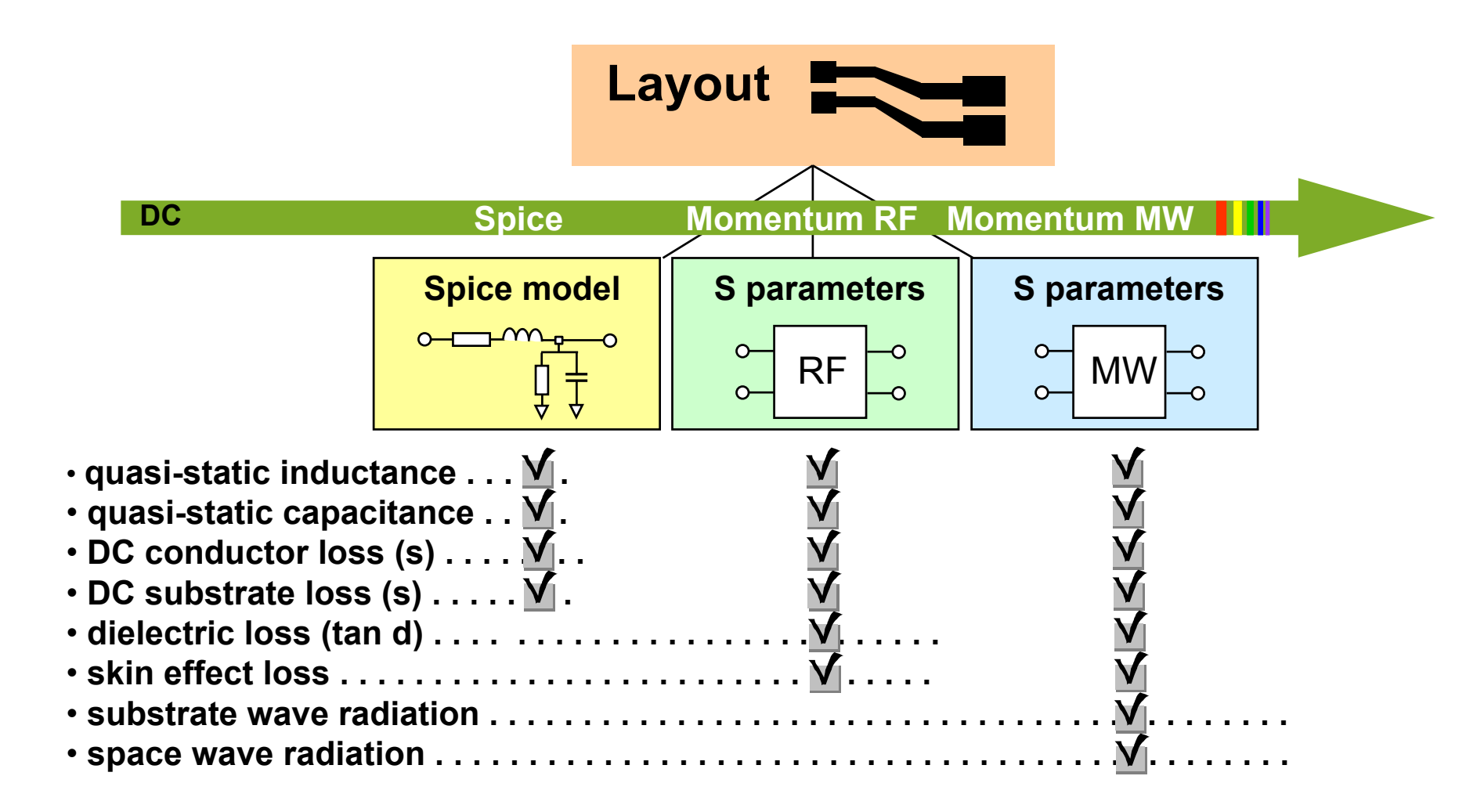

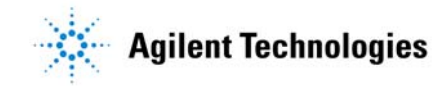

# **Adaptive Frequency Sampling**

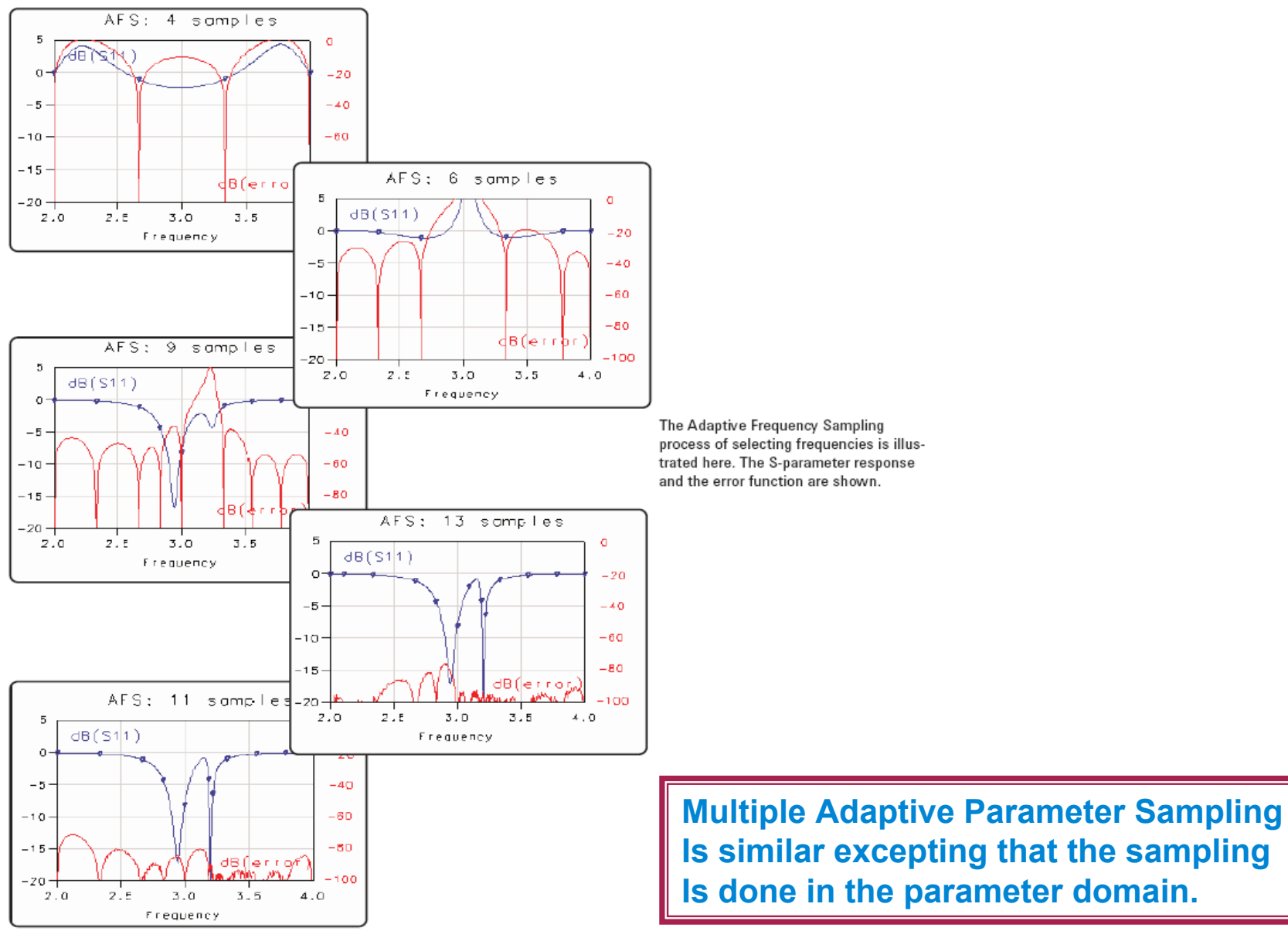

# **Adaptive Frequency Sampling**

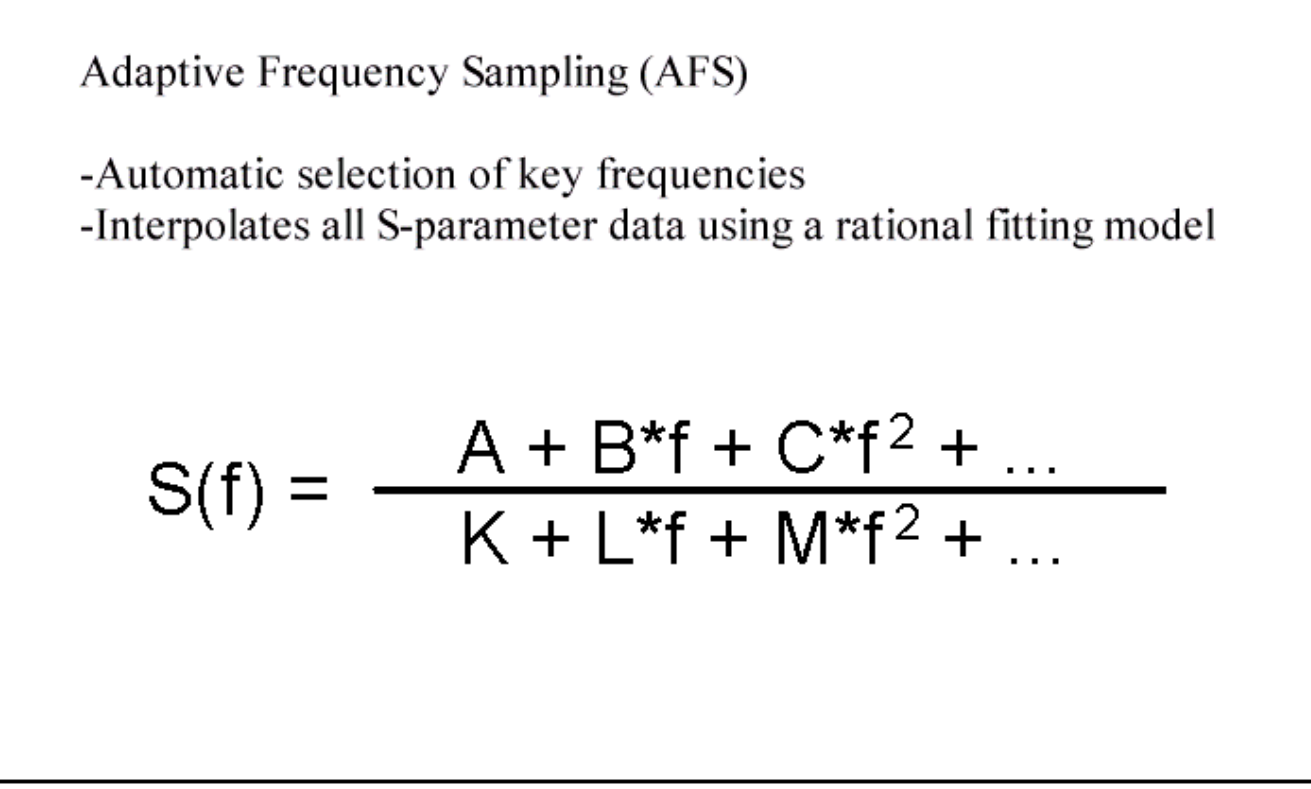

the\_16.gif

#### Simple Answer to Convergence

AFS has converged unless it tells you that it hasn't converged (e.g., when the max number of points that you specified was too low)

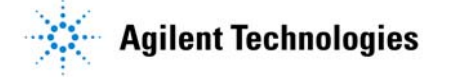

# How is Momentum used ?

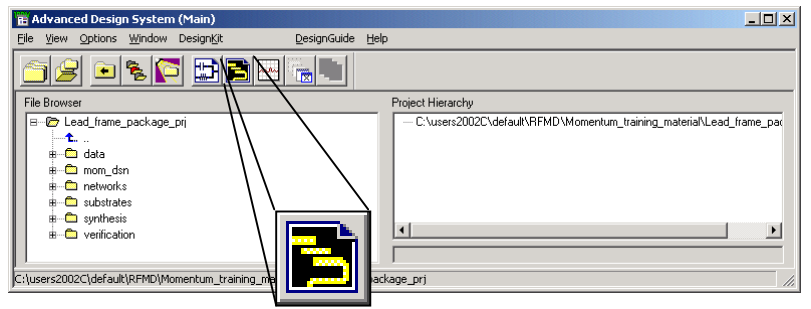

### Layout driven

- 1. Created entirely within layout,
- 2. Schematic-to-Layout translation, OR
- 3. Import (DXF, GDSII, etc.)
- Momentum interface within ADS Layout
  - Mode > Substrate/Metallization > Port > Mesh > Simulation > Component > Optimization
- Outputs
  - S-parameters
  - Current visualization

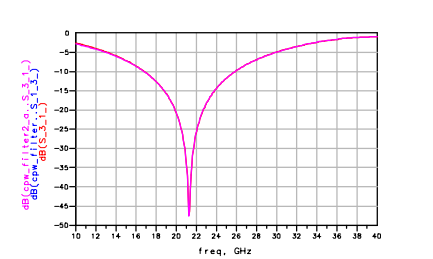

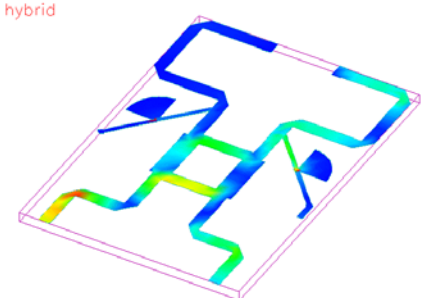

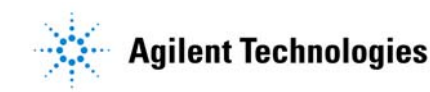

### **Creating artwork in Layout**

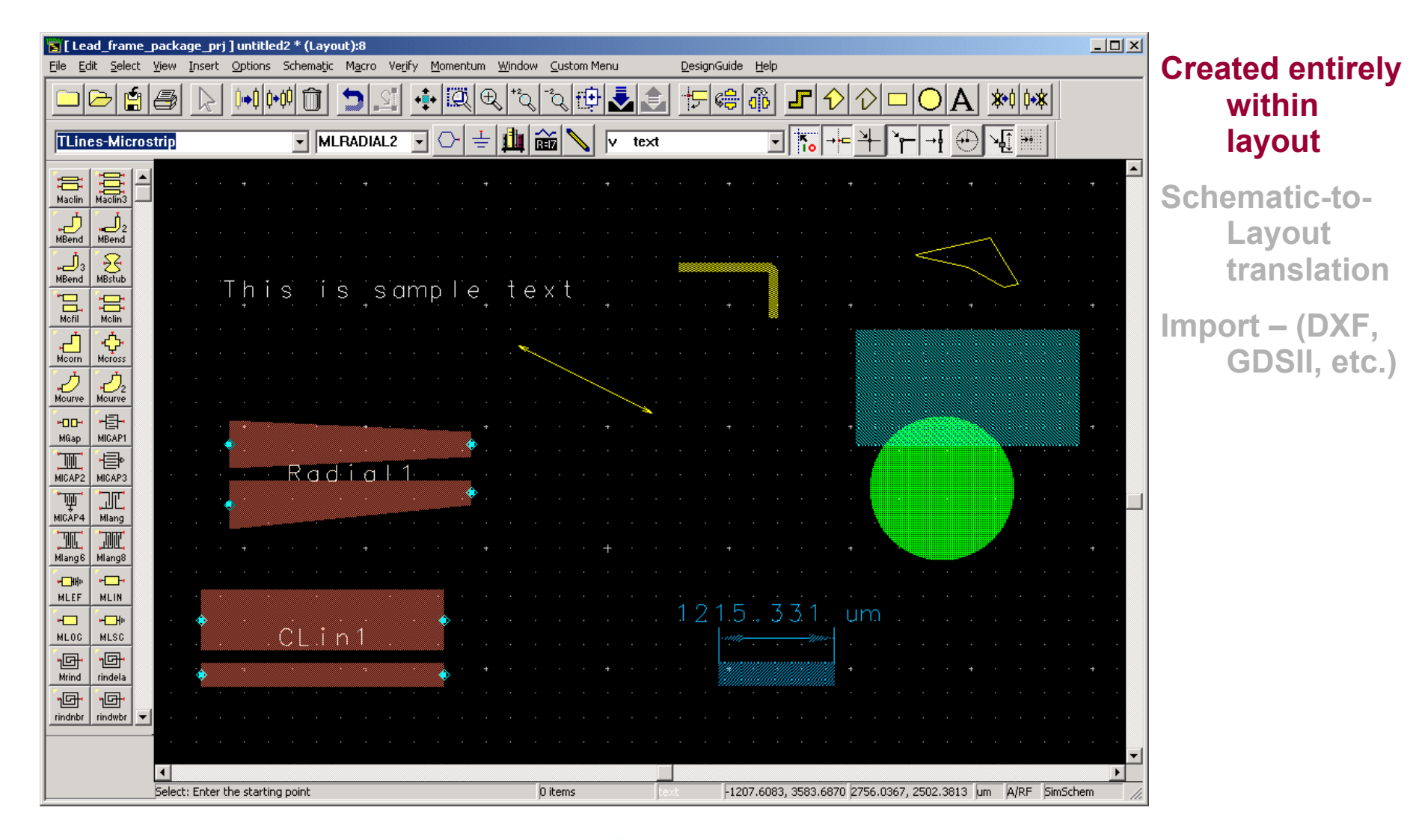

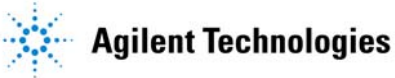

# **Creating/importing artwork in Layout**

| 📅 [ Lead_frame_package_prj ] start                                                                                                    | _here (Schematic):4                                                                                                    |                                                                       |                                |
|----------------------------------------------------------------------------------------------------|----------------------------------------------------------------------------------------------------|-----------------------------------------------------------------------|--------------------------------|
| File Edit Select View Insert Options                                                                                                    | ; Tools Layout Simulate Window Cadence DesignGuide Help                                                                                                    |                                                                       |                                |
|                                                                                                    | POD Cenerate/Update Layout                                                                                                    |                                                                       |                                |
| TLines-Multilayer                                                                                                    | Fix Component Position                                                                                                    |                                                                       |                                |
|                                                                                                    | Show Equivalent Component<br>Show Unplaced Components = 5.8e7 ()<br>Show Components With No Artwork = 4.6.)<br>Clear Highlighted Components                                 | · · · · · · · · · · · · · · · · · · ·                                 | · · ·                          |
|                                                                                                    | Show Connected Components     Show Fixed Components                                                                                                    | · · · · · · · · · · · · · · · · · · ·                                 |                                |
| MLSUB MLSUB                                                                                                    | enerate/Uodate Layout:4                                                                                                    | × · · · · · · · · · · · · · · · · · · ·                               | · · ·                          |
| MLSUE         MLSUE           MLSUE         MLSUE           1         2-28:           MetLo         MetLo           2-28:            2-28:            2-38:                               | Starting Component     Equivalent Component       P1     P1       Options     Status       Delete equivalent components in Layout     positioned       X-Coordinate     0.0 |                                                                       |                                |
| Micture         Micture           3 200         4 200           Micture         Micture           4 200         5 200           Micture         Micture           Micture         Micture | Fix starting component's position in Layout     Y-Coordinate       Preferences     Trace Control     Variables                                                              | Port<br>P2<br>P2<br>P3<br>CLin1<br>P4<br>Num=3<br>Subst="Subst"Subst" | Created entirely within        |
|                                                                                                    | lote: When you choose UK of Apply, the "Undo" stack will be cleared.<br>Current design will be saved in ".sync" file. Use File>Open to retrieve.                            | Length=1500 um · · · · · · · · · · · · · · · · · ·                    | layout                         |
| MictL-v MictL-c                                                                                                    | UK         Appy         Lancel         Hep           H[5]=25:4                                                                                                    | S=100 um                                                              | Schematic-to-                  |
|                                                                                                    |                                                                                                    |                                                                       | Layout<br>translation          |
| dse_start: Click on sta                                                                                                    | rt ikem                                                                                                    | 0 items jwire                                                         | Import – (DXF,<br>GDSII, etc.) |

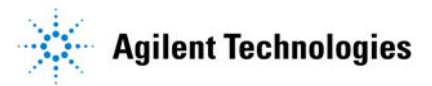

# **Creating/importing artwork in Layout**

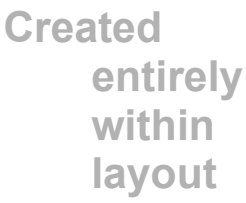

#### Schematic-to-Layout translation Import – (DXF, GDSII, etc.)

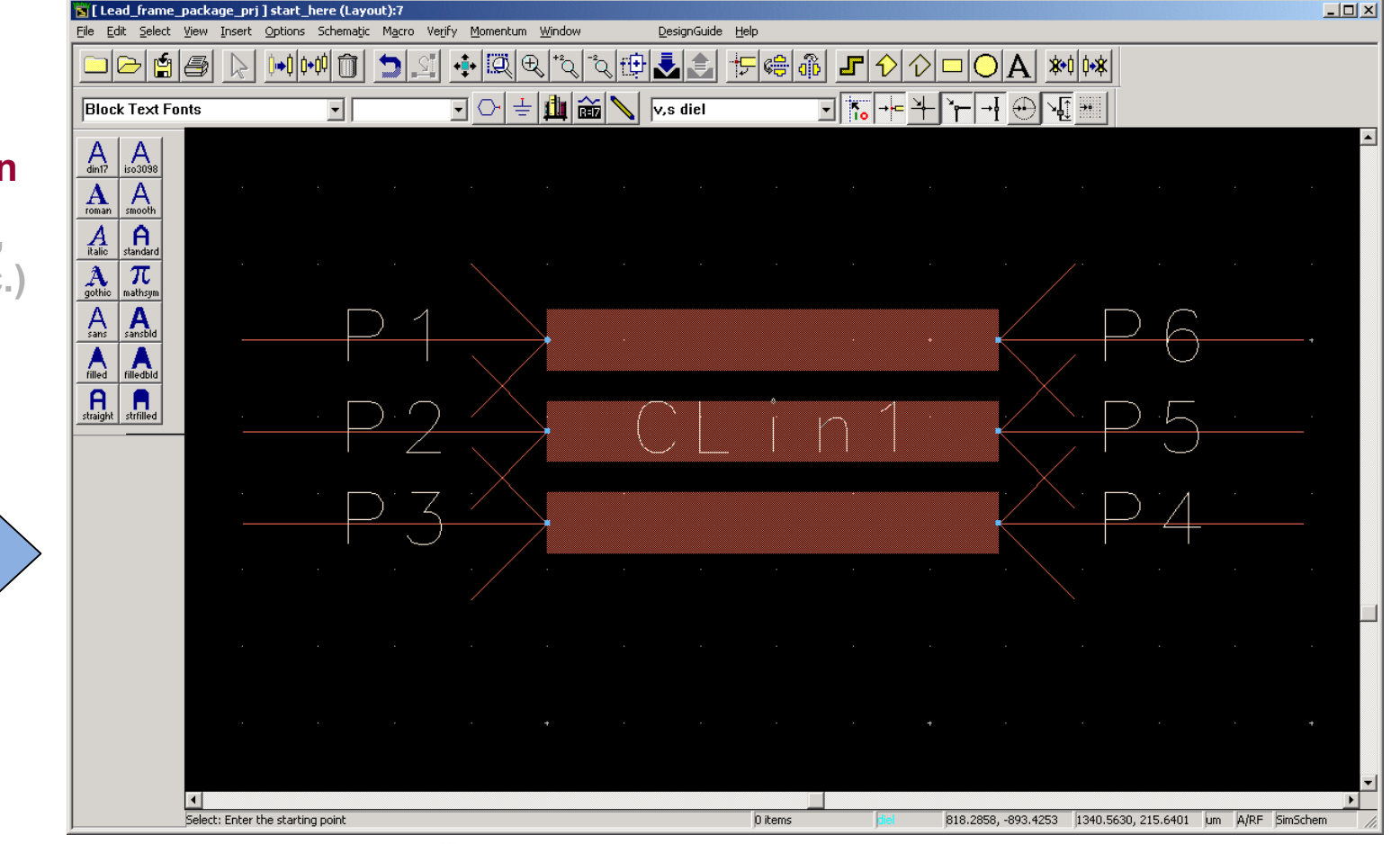

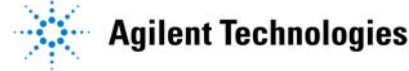

### **Importing artwork in Layout**

| 🗧 [ Inductor_prj ] untitled1 (Layout):18                                                                                                    |                                                                                                    | <u>د</u> |
|----------------------------------------------------------------------------------------------------|----------------------------------------------------------------------------------------------------|----------|
| File Edit Select View Insert Options Schematic Macro Ve                                                                                                    | erify Momentum Window Custom Menu DesignGuide Help                                                           |          |
| New Design Ctrl+N<br>Open Design Ctrl+O<br>Close Design                                                                                                    |                                                                                                    |          |
| Revert to Saved Design                                                                                                    |                                                                                                    |          |
| Save Design Ctrl+S<br>Save Design As                                                                                                    |                                                                                                    |          |
| Copy Design<br>Delete Design                                                                                                    | DXF (hierarchical)<br>EGS Archive Format                                                                     |          |
| Print Ctrl+P<br>Print Area<br>Print Setup                                                                                                    | EGS Generate Format<br>GDSII Stream Format<br>IFF                                                            |          |
| Import<br>Export<br>Generate Artwork                                                                                                    | File Type     IGES       DXF (hierarchical)     Import File Name (Source)                                    |          |
| Reports                                                                                                    | MD\Momentum_training_material\Inductor_new.dxf Browse                                                        |          |
| Design Parameters                                                                                                    |                                                                                                    |          |
| Release Layout License                                                                                                    | New Design Name (Destination)                                                                                |          |
| Exit Advanced Design System                                                                                                    | Layers File Name                                                                                             |          |
| 1. inductor_new_artwork_momRF_component_linewidth<br>2. inductor_new_artwork_momRF_component_work<br>3. inductor_new_artwork_momRF_component<br>4. inductor_new_artwork_momRF | OK         Unit Conversion         Layers           AutoCAD Units         ADS Units         Include Layer(s) |          |
| Select: Enter the starting point                                                                                                    | 0 items                                                                                                    | <i>4</i> |
| Created entirely with<br>layout                                                                                                    | Attributes<br>Cond2<br>resi<br>diel<br>hole<br>pc_dg                                                         | -<br>N   |
| Schematic-to-Layout<br>translation                                                                                                    | Arc Resolution Arc Sag<br>(in degrees) Distance<br>30 0 0 Cancel Help                                        | OK       |
| Import – ( <u>DXF</u> , GDSII                                                                                                    | , etc.)                                                                                                    |          |

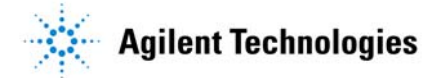

### **Importing artwork in Layout**

**Created entirely within layout** 

Schematic-to-Layout translation

#### Import - (DXF, GDSII, etc.)

| File       Edit       Select       View       Insert       Options       Sche | B<br>matjic Macro Verjify Momentum RF Window Custom Menu DesignGuide Help |
|-------------------------------------------------------------------------------|---------------------------------------------------------------------------|
|                                                                               | ۩ ⊇⊴ ┿��������� ₽�₽₽₽                                                     |
| Block Text Fonts                                                              | ± ∰ ጬ                                                                     |
| din17 iso3098                                                                 |                                                                           |
| aver Editor:18                                                                |                                                                           |
| Basic Advanced Visibility                                                     |                                                                           |
| ID Name Color/Pattern Ins Sel Vis Shape Display Line Style Reverse            |                                                                           |
| O default     Filled     Double Dot                                           |                                                                           |
| T: 1 dt_dg                                                                    |                                                                           |
| 2 cond                                                                        |                                                                           |
| 3 cond2                                                                       |                                                                           |
| 4 resi                                                                        |                                                                           |
| 5 diel                                                                        |                                                                           |
| 6 hole Solid Solid                                                            |                                                                           |
| 7 pc_dg                                                                       |                                                                           |
| Image: Symbol     Image: Solid                                                |                                                                           |
| y 9 text Filled Solid                                                         |                                                                           |
| Slect Visible Shape Display Line Style Layer                                  |                                                                           |
| All None All None New Cut Paste                                               |                                                                           |
| Search For Layer: Messages:                                                   |                                                                           |
|                                                                               |                                                                           |
| OK Apply Reset Save Read Cancel Help                                          | peradic j10.8829, -0.7299 j-474.9928, 169.8916 mil A/RF pimochem //       |

# **Using Momentum**

Þ

Þ

#### Solution process

- Select Mode
- Substrate definition
- Port Setup
- Mesh Generation
- Planar Solve
- Display Results
- Enable regular Momentum or Momentum RF
- Define Substrate and Metallization (pre-compute option)
- Modify the type and impedance of ports
- Describe a possible Substrate enclosure
- Create/modify Momentum Component to be used in EM/circuit co-simulation or co-optimization
  - Define Mesh parameters (pre-compute option)
  - •Setup and Perform a Momentum simulation (planar solve)
- Setup and Perform a Momentum optimization (geometric perturbation based)
- Display Visualization (S-parameters, current density, transmission line parameters) and Radiation patterns
- Export 3D files for HFSS

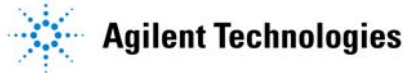

Momentum

Substrate

Port Editor...

Component

Simulation

Optimization

Post-Processing

Mesh

3D EM

Box - Waveguide

Enable RE Mode

### **Using Momentum: Selecting the Analysis Mode**

Click this submenu to toggle the analysis mode

Momentum → MomentumRF

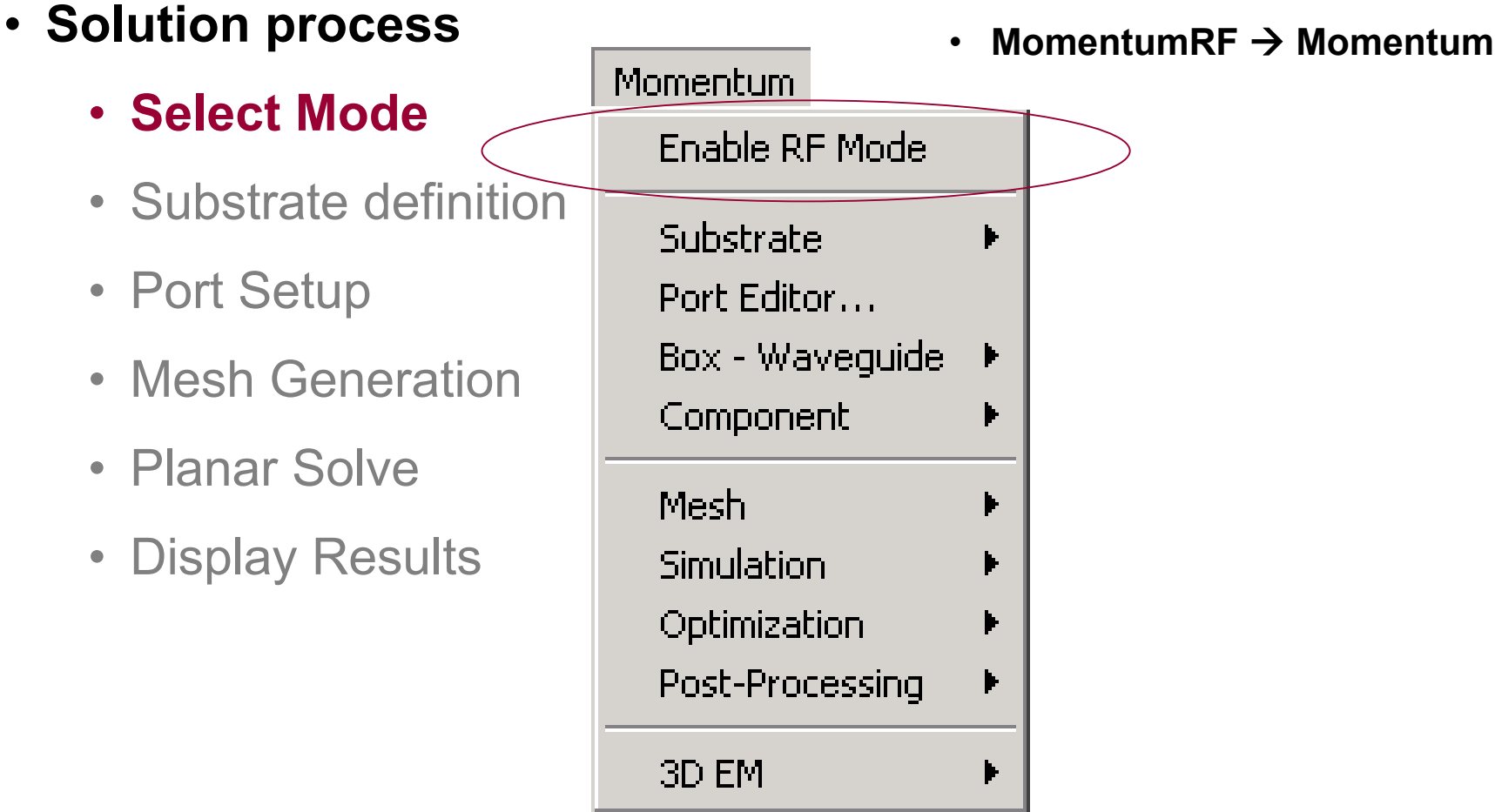

gilent Technologies

# Using Momentum: <u>Creating Substrate Stack-</u> ups and Mapping Layout Layers as Metallization

Create/Mod

Substra Select a

orasav -Layer Layou

> Cond2 Substra FreeS Alumir Alumir

### <u>Layers</u>

- Solution process
  - Select Mode
  - Substrate definition
  - Port Setup
  - Mesh Generation
  - Planar Solve
  - Display Results

| C                                 | Create/Modify Sub                                                  | strate:1          |                                                                                                    |                                |                                                                                 | X |
|-----------------------------------|--------------------------------------------------------------------|-------------------|----------------------------------------------------------------------------------------------------|--------------------------------|---------------------------------------------------------------------------------|---|
|                                   | Substrate Layers                                                   | Metallization     | Layers                                                                                                    |                                |                                                                                 |   |
|                                   | Name: patch_lay                                                    |                   |                                                                                                    |                                |                                                                                 |   |
|                                   | Select a substrate                                                 | e layer to edit O | R define a new layer:                                                                                                    |                                |                                                                                 |   |
|                                   | Substrate Layer<br>FreeSpace<br>Alumina<br>Alumina 2<br>////// GND | s<br>///////      | Thickness       12.5     mil       Permittivity (Er)       Re, Loss Tangent       Real       10       Loss Tangent       0 | Su<br>Al<br>P<br>Re<br>1<br>Lo | bstrate Layer Name<br>umina_2<br>ermeability (Mu)<br>e, Loss Tangent val<br>sal |   |
| fy Substrate:1                    |                                                                    |                   |                                                                                                    | ×                              |                                                                                 |   |
| Layers Metallization              | n Layers                                                           |                   |                                                                                                    |                                |                                                                                 |   |
| ayout layer to map as             | a strip or slot to an inte                                         | erface plane (da  | ashed line)                                                                                                    |                                | Help                                                                            |   |
| danning                           |                                                                    | — Lauout Laue     | r Conductivitu                                                                                                    |                                |                                                                                 |   |
| Layers:                           | <b>T</b>                                                           | Definition (co    | nd2)                                                                                                    |                                |                                                                                 |   |
| te Lauers:                        |                                                                    | I circox com      |                                                                                                    |                                |                                                                                 |   |
| ace<br>trip cond<br>a             |                                                                    |                   |                                                                                                    |                                |                                                                                 |   |
| np cond2<br>a_2<br>// GND /////// |                                                                    | Overlap Pre       |                                                                                                    |                                |                                                                                 |   |
| ) Slot                            | Via Unmap                                                          |                   |                                                                                                    |                                |                                                                                 |   |
| ĸ                                 | Apply                                                              | Cancel            | Help                                                                                                    |                                |                                                                                 |   |
| Agilent 1                         | Fechnologie                                                        | s                 |                                                                                                    |                                | 1                                                                               |   |

# Using Momentum: <u>Creating Substrate</u> <u>Stack-ups and Mapping Layout Layers as</u> <u>Metallization Layers</u>

**Greens Function Substrate Calculation Time** 

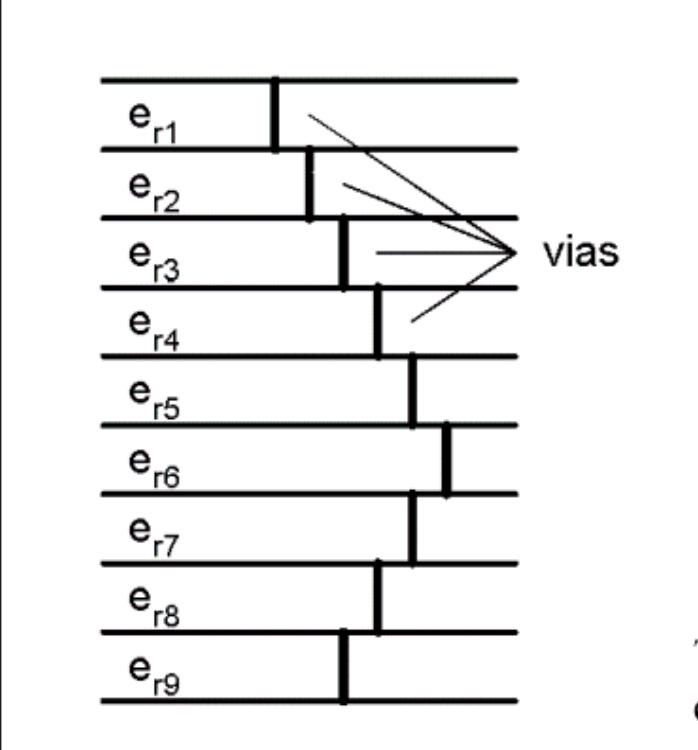

Substrate Calculation Time:

Example - 9 conductor layers with 9 vias

9 conductors + 9 vias = 18 metals

They are all coupled, so 18 \* 18 = 324 different types of coupling must be computed and stored.

This is 324 times slower than the calculation for a single metal

# Using Momentum: <u>Creating Substrate</u> <u>Stack-ups and Mapping Layout Layers as</u> <u>Metallization Layers</u>

### A note on layout layer conductivity

| Create/Modify Sub                                                                                                    | strate:8                                                                   |              |                                                                                                    | ×    |
|----------------------------------------------------------------------------------------------------|----------------------------------------------------------------------------|--------------|----------------------------------------------------------------------------------------------------|------|
| Substrate Layers                                                                                                    | Metallization Layers                                                       |              |                                                                                                    |      |
| Select a layout lay<br>or as a via to a su       Layer Mapping       Layout Layers:       Iay0       Substrate Layers:       Itcc_4       Via v       Strip lay2       Itcc_2       Via v       Strip lay1       Itcc_1 | er to map as a strip or sl<br>bstrate layer:<br>::<br>ia23<br>ia12<br>ia01 | ot to an int | erface plane (dashed line)<br>Layout Layer Conductivity<br>Definition (lay0)<br>Sigma (Re, thickness)<br>Conductivity<br>[2.5E+007]Siemens/m<br>Thickness<br>[10]um<br>Overlap Precedence | Y    |
| ////// GND .                                                                                                    | ,,,,,,,,,,,,,,,,,,,,,,,,,,,,,,,,,,,,,,,                                    | •            |                                                                                                    |      |
| Strip                                                                                                    | Slot Via                                                                   | Unmap        |                                                                                                    |      |
| ОК                                                                                                    | Apply                                                                      | ]            | Cancel                                                                                                    | Help |

#### **Conductivity defined as:**

- 1. Perfect Conductor (lossless)
- **2.**  $\sigma$  (Real, Imaginary)
- 3.  $\sigma$  (Real, thickness)
- 4. Impedance (Real, Imaginary)

The parameters selected are applied toward a conductor loss algorithm, this does NOT affect the layout thickness

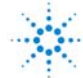

### Using Momentum: <u>Creating Substrate Stack-ups and</u> <u>Mapping Layout Layers as Metallization Layers:</u>

#### Loss Model used in Strip Conductors

- Momentum treats all conductors as having zero thickness. However, the conductivity and thickness can be specified to approximate frequency dependent losses in the metallization patterns.
- Momentum uses a complex surface impedance for all metals that is a function of conductor thickness, conductivity, and frequency.
  - At low frequencies, current flow will be approximately uniformly distributed across the thickness of the metal. Momentum uses this minimum resistance and an appropriate internal inductance to form the complex surface impedance.
  - At high frequencies, the current flow is dominantly on the outside of the conductor and Momentum uses a complex surface impedance that closely approximates this skin effect.
  - At intermediate frequencies, where metal thickness is between approximately two and ten skin depths, the surface impedance transitions between those two limiting behaviors.
- This surface impedance is added to the Method of Moments approach that is used for Momentum in general.
- The formula used is a combination of a high-frequency conductivity and a low-frequency bulk resistivity. The formula is such that both approaches (LF bulk behavior → HF surface impedance) transition seamlessly.
- The formula is:
  - Z = coth(γ) \* Zc

•where Zc = the HF impedance and  $coth(\gamma)$  is the correction for finite thickness

- Zc = 0.5 \* sqrt(j \*  $\mu_0$  \*  $\omega/(\sigma + j * \epsilon_0 * \omega))$
- γ = 0.5 \* thickness \* sqrt(j \* μ<sub>0</sub> \* ω \* (σ + j \* ε<sub>0</sub> \* ω))
   •where ω = 2 \* π \* f

•and  $\sigma$  = conductivity = 1/resistivity [in Siemens/meter]

• The meshing density can affect the simulated behavior of a structure. A more dense mesh allows current flow to be better represented and can slightly increase the loss. This is because a more uniform distribution of current for a low density mesh corresponds to a lower resistance

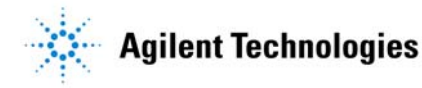

*"thick conductors" Can also be treated* 

# **Using Momentum**

- Solution process
  - Select Mode
  - Substrate definition
  - Port Setup
  - Mesh Generation
  - Planar Solve
  - Display Results

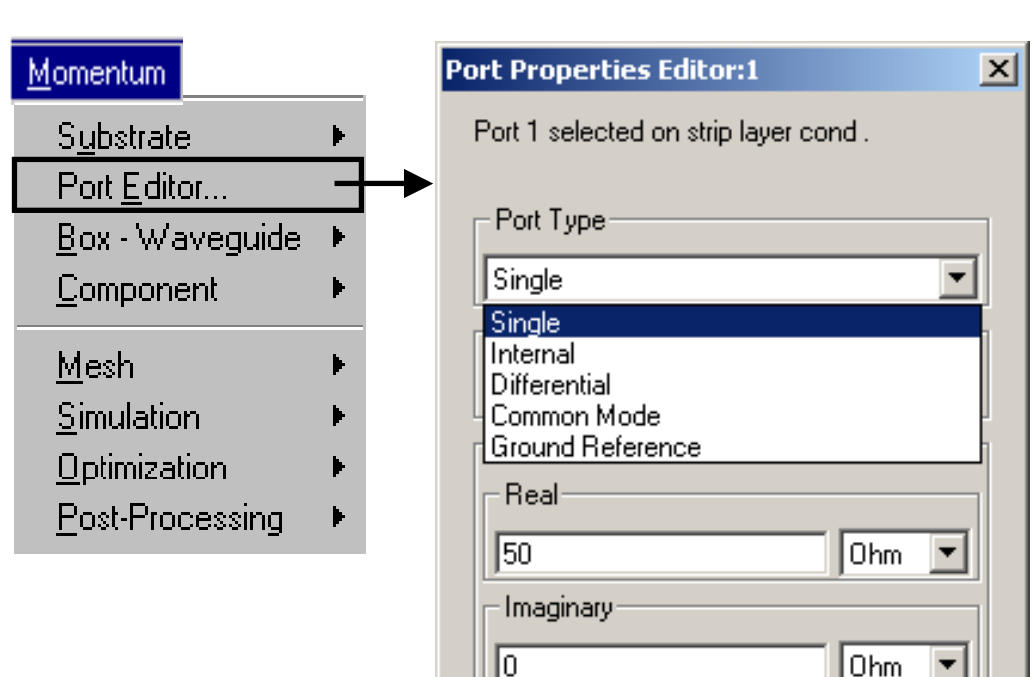

ο

OK.

Reference Offset (+ = inward)

Associate with port number

Apply

mil

Help

Cancel

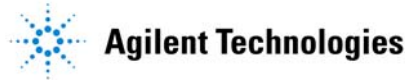

**Placing and Defining Ports** 

### **Description of Momentum Port Types**

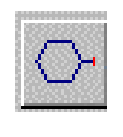

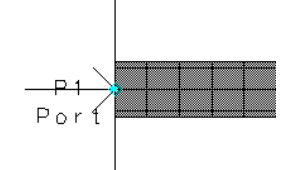

| Port Type             | <b>General Description</b>                                                                           | <u>Placement</u>   | Type of laye     |
|-----------------------|----------------------------------------------------------------------------------------------------|--------------------|------------------|
| • Single<br>(default) | Calibrated to remove mismatch at port<br>boundary (might also call this a<br>transmission line port) | Edge               | Strip or<br>Slot |
| •Internal             | Not calibrated (might also call this a direct excitation port)                                       | Edge or<br>Surface | Strip            |
| Differential          | Two ports with opposite polarity                                                                     | Edge               | Strip            |
| • Coplanar (CPW)      | Two ports with opposite polarity                                                                     | Edge               | Slots            |
| • Common Mode         | Two ports with the same polarity                                                                     | Edge               | Strip            |
| Ground Ref.           | An explicit ground reference for a Single or Internal port.                                          | Edge or<br>Surface | Strip            |

*CPW NOTE*: For **finite ground planes**, use Ground Reference ports and Internal port on center conductor.

# **Details of Momentum**

### Solution process

- Select Mode
- Substrate definition
- Port Setup
- Mesh Generation
- Planar Solve
- Display Results

| Mesh Setup Controls:6                                                                       | × |
|---------------------------------------------------------------------------------------------|---|
| Global Layer Primitive Primitive Seed<br>Define here the mesh values for the entire circuit | 1 |
| Mesh Frequency     10     GH2       Number of Cells per Wavelength     30                   |   |
| Arc Facet Angle (max 45 deg.) 45 degrees                                                    |   |
| ✓ Edge Mesh<br>Edge Width (leave empty<br>or 0 for automatic size)                          |   |
| Transmission Line Mesh                                                                      |   |
| Number of Cells Wide                                                                        |   |
| Thin layer overlap extraction                                                               |   |
| OK Reset Clear Cancel Help                                                                  |   |

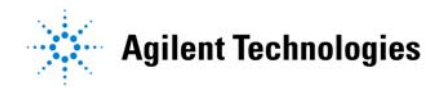

# **Defining Mesh Parameters**

### **Mesh Setup Control**

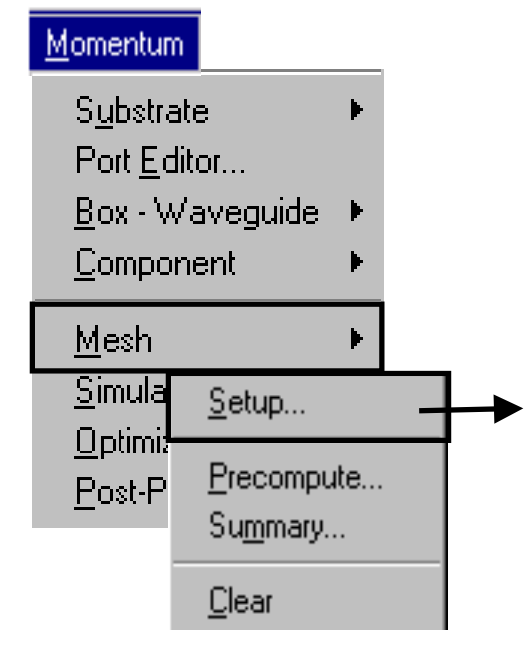

*In general, small patterns are more accurate but take more time to solve.* 

#### Global mesh is the default. But you have choices.

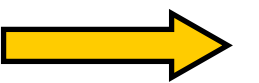

| esh Setup Controls:4                                             |                                  |                  | × |
|------------------------------------------------------------------|----------------------------------|------------------|---|
| Global Layer Primitive Prim<br>Define here the mesh values for   | nitive Seed  <br>the entire circ | uit              | 1 |
| Mesh Frequency                                                   | 10                               | GHz 💌            |   |
| Mesh Density                                                     | 30                               | cells/wavelength |   |
| Arc Resolution (max 45 deg)                                      | 20                               | degrees          |   |
| Edge Mesh<br>Edge Width (leave empty<br>or 0 for automatic size) | 0                                | mil 💌            |   |
| Transmission Line Mesh                                           |                                  |                  |   |
| Number of Cells Wide                                             | Ū                                | ]                |   |
| Thin layer overlap extractio                                     | n                                |                  |   |
| OK Reset                                                         | Clear                            | Cancel Help      |   |

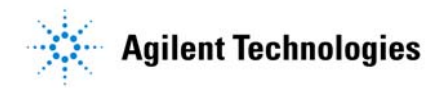
# **Defining Mesh Parameters**

Global Mesh example with Edge Mesh

- 1 Port
- 2 Calibration Line
- 3 Mesh

Here, the cell size is the same for all parts of the geometry, except for the edges around each primitive.

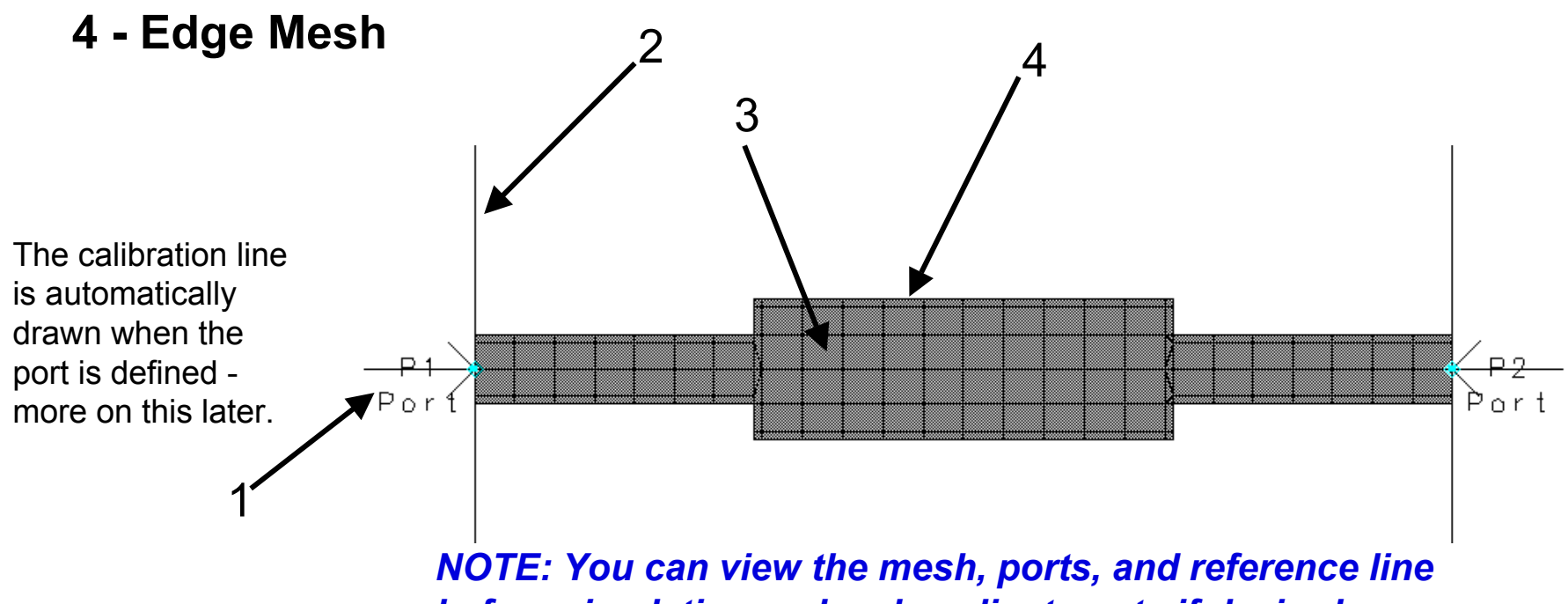

before simulating and make adjustments if desired.

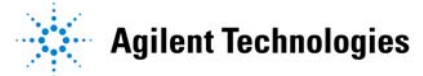

# **Defining Mesh Parameters**

#### **Primitive Mesh example**

You can combine primitive mesh, layer mesh, and global mesh.

The center *primitive* of this geometry has a different mesh (50 cells/wavelength) than the two outside geometries (20 cells/wavelength).

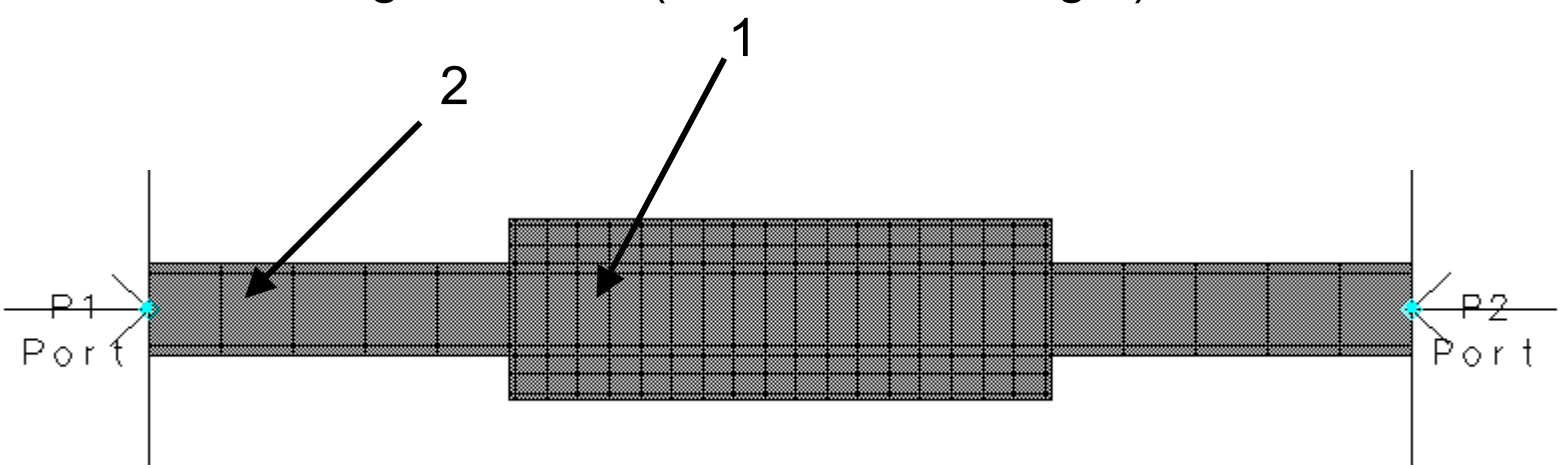

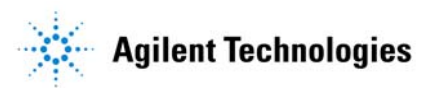

# Mesh: Momentum versus MomentumRF

#### Momentum RF & Polygon Mesh

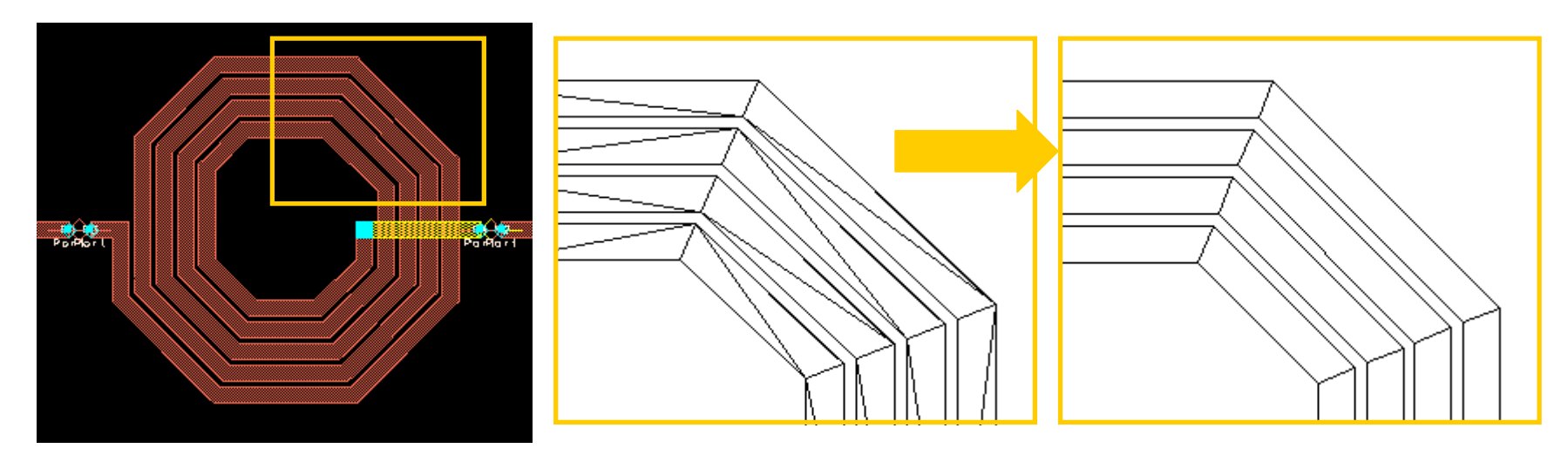

Meshing complex geometries with POLYGONAL cells
Eliminates "slivery" triangles
Eliminates redundant R,L,C elements
Uncompromised accuracy for RF frequencies
Strongly reduced computer memory
Strongly reduced computation time

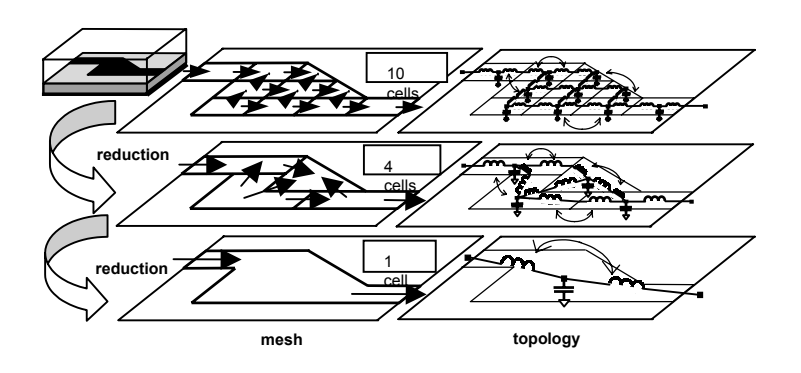

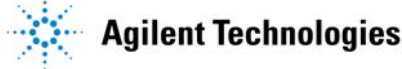

# Using Momentum

#### Method of Moments

#### Solution process

- Select Mode
- Substrate definition
- Port Setup
- Mesh Generation
- Planar Solve
- Display Results

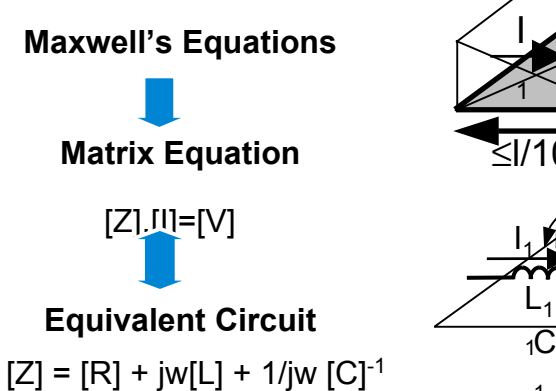

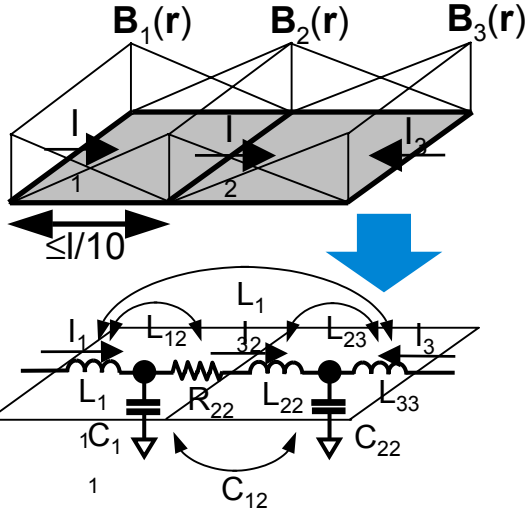

| Simulation Control:2         |                                  |               | 2                          |
|------------------------------|----------------------------------|---------------|----------------------------|
| Stimulus                     |                                  |               |                            |
| Select a frequency plan from | list to edit or define a new one |               |                            |
| Frequency Plans              |                                  |               | Edit/Define Frequency Plan |
| Туре                         | Fstart Fstoj                     | p Npts/Step   | Sweep Type                 |
| Adaptive (                   | 0.1000 GHz 10.0000               | ) GHz 20 max  | Adaptive 🔽                 |
|                              |                                  |               | Start                      |
|                              |                                  |               | 0.1 GHz 💌                  |
|                              |                                  |               | Stop                       |
|                              |                                  |               | Canada Bainta Linit        |
|                              |                                  |               |                            |
|                              |                                  |               |                            |
| Cut                          | Paste                            | Update        | Add to Frequency Plan List |
| Process Mode                 | Solution Files                   |               | Display                    |
|                              | _ Reuse files from the           |               | pen data display when      |
| Foreground                   | previous simulation              | I <b>⊻</b> si | mulation completes         |
| C Background                 | Dataset                          | Templ         | ate                        |
|                              | untitled2                        | Browse Prese  | entation1 Browse           |
| Circulate                    | Analy 1                          | Conset        | 11-1-                      |
| Simulate                     | Apply                            | Lancel        | Нер                        |

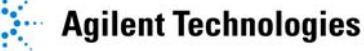

# **Using Momentum**

#### Solution process

- Select Mode
- Substrate definition
- Port Setup
- Mesh Generation
- Planar Solve
- Display Results

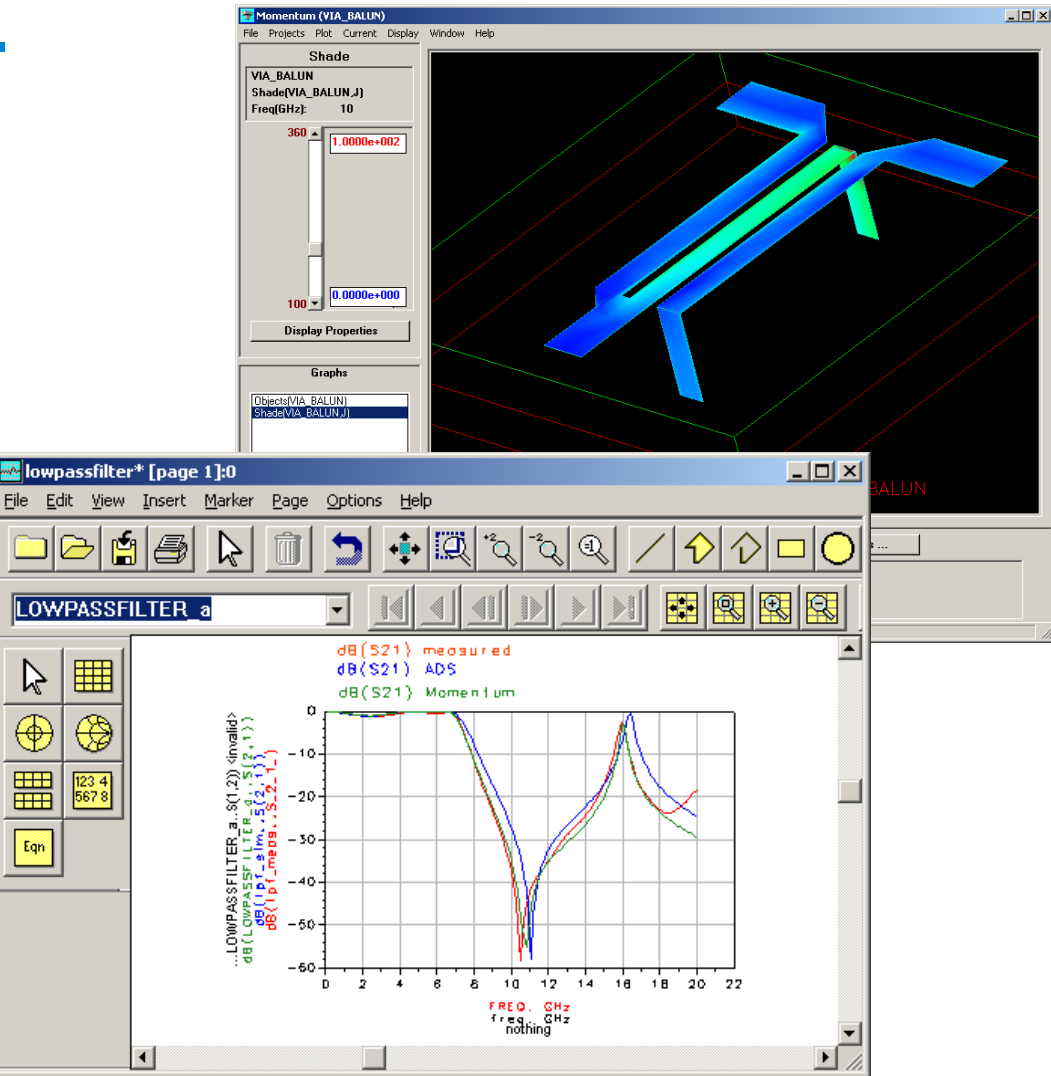

#### More on this in the next section...

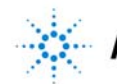

Model Composer : Allows you to create EM model for an electrical component

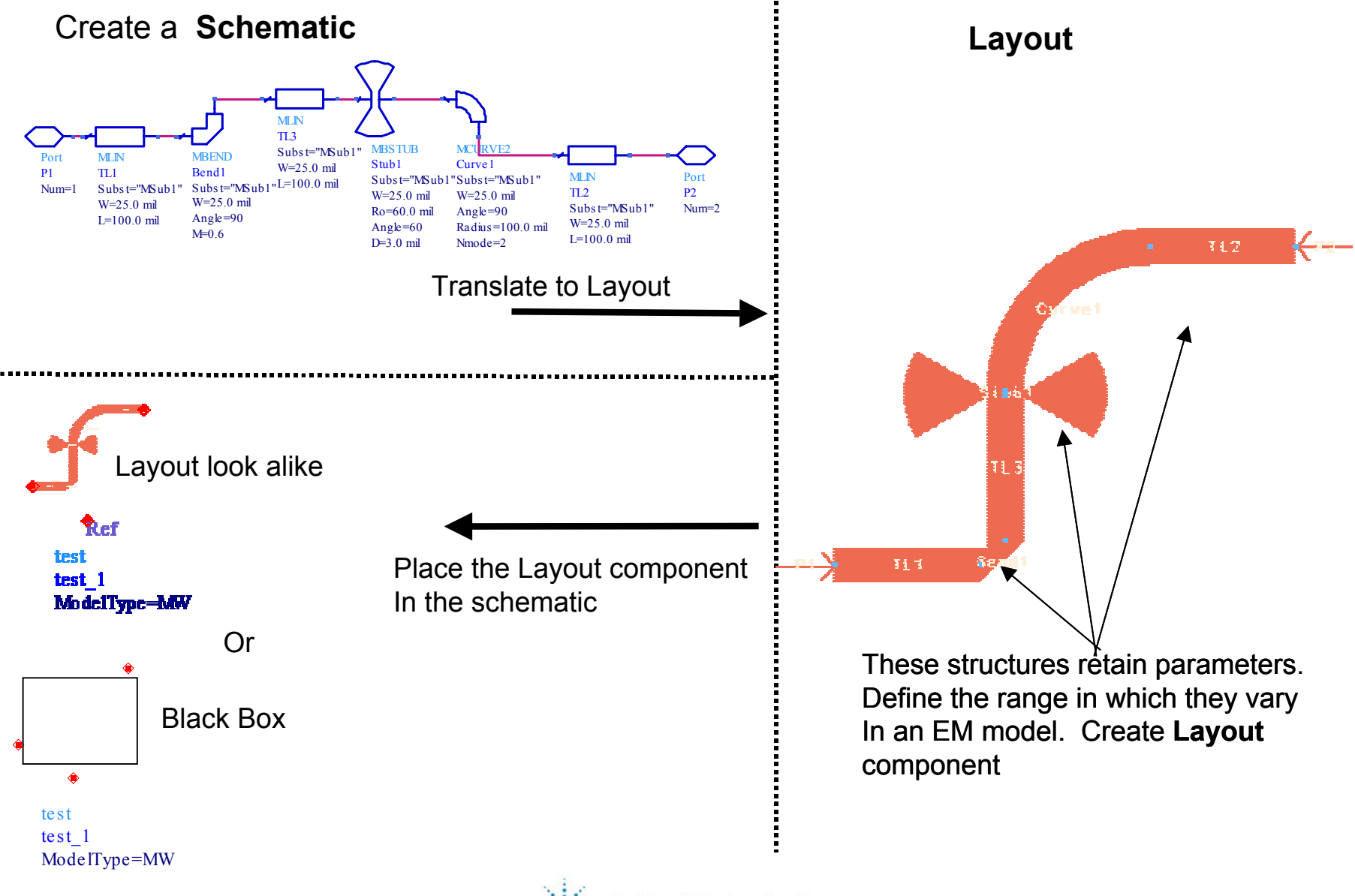

#### Advanced Model Composer: Lets you create EM models for arbitrary shapes

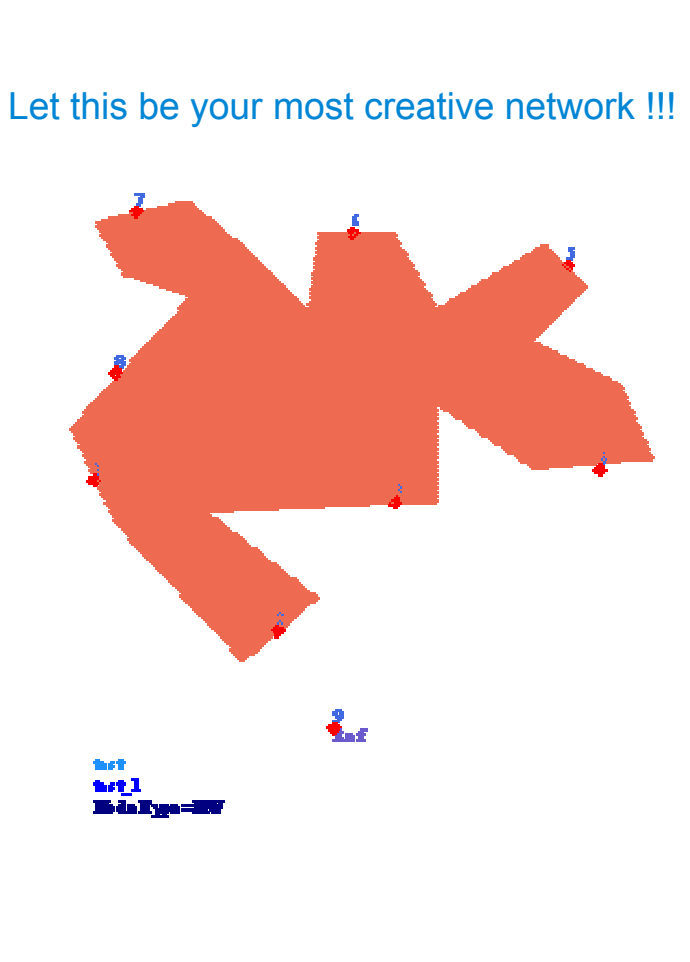

- Parameterize this network in terms of various geometrical parameters
- •Tell the simulator how you want them to vary.
- Perform the EM simulation to create a EM model This creates a design kit using MAPS
- Install the design Kit
- Use the design kit there after in schematics
- You can now Co-simulate and Co-optimize
- You can use all the powerful statistical design tools such as yield optimization, tolerance analysis, design centering etc.

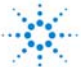

## Momentum Component (EM/circuit co-simulation)

- EM/Circuit co-simulation from the schematic environment
- Transparent integration of electromagnetic simulators at the schematic design level
- Include physical layout parasitics in schematic
- Momentum simulation options accessible from schematic
- Compiled Layout Components listed in project's hierarchy
- Model database for reuse option
- ADS 2002C: EM/Circuit cooptimization

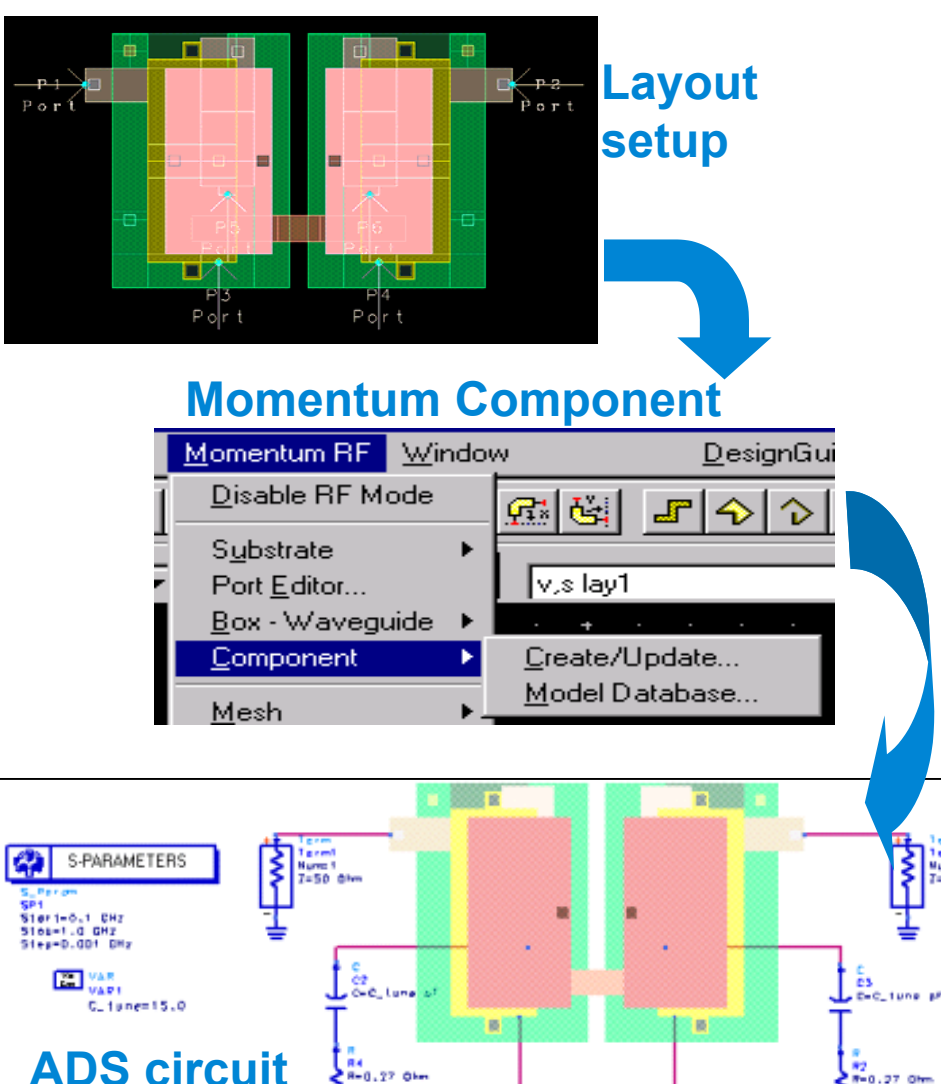

Rat

ModelType=Dolose1

simulation

#### Momentum Component (EM/circuit co-simulation) Example included in ADS 2002 & higher

 EM/Circuit co-simulation from the schematic environment

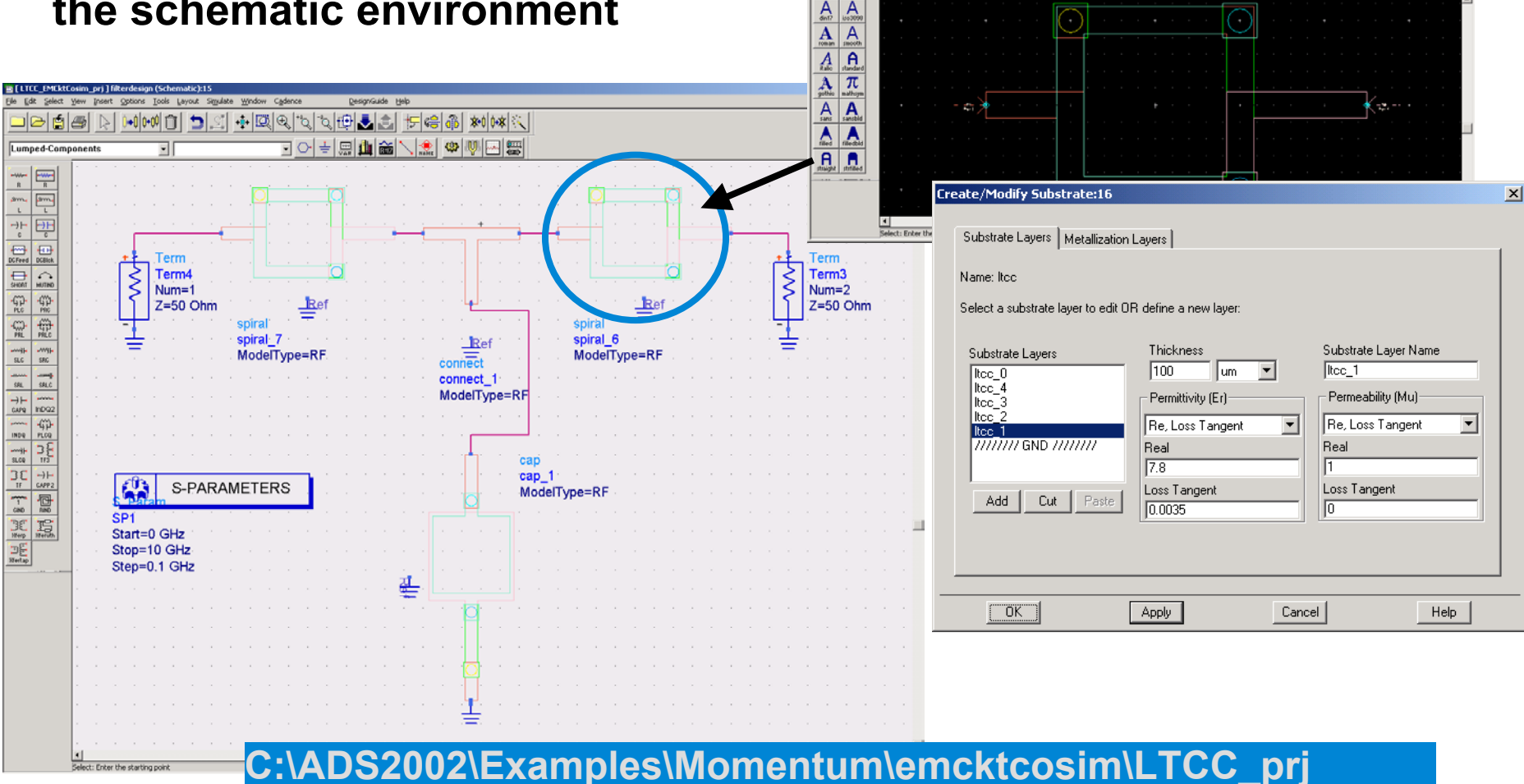

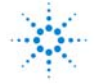

- IOI X

DesignGuide Help

▲風見える世景書 ケ⊜命 『ククロOA \*\*!\*

╕╦┿┽┾┝┥⊕╢╔

Vezify Momentum RF Window

🗉 🕞 🗄 🛍 📸 🔪 🛛 💘 s default

)+01+01 m 🗂 🗂 🗐

.

Block Text For

## **Momentum Datasets**

#### Variables Available in the Standard Dataset

- freq Independent frequency variable
- GAMMAn Modal propagation constant of port *n* (calculated for single, differential, and coplanar ports only)
- PORTZ*n* Impedance of Port *n*
- S S-matrix, normalized to PORTZ*n*
- S(i,j) S-parameters for each port pairing, normalized to PORTZ*n*
- S\_50 S-matrix, normalized to 50 ohms
- S\_50(i,j) S-parameters for each port pairing, normalized to 50 ohms
- S\_Z0 S-matrix, normalized to Z0
- S\_Z0(i,j) S-parameters for each port pairing, normalized to Z0 of each port
- Z0n Characteristic impedance of Port n (calculated for single, differential, and coplanar ports only, others are 50 ohms)

(Note that these are included in the datasets for Momentum simulations but not for MomentumRF)

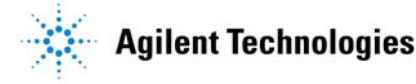

#### **ADS Data Display:** S-parameters, L, and Q of an

 $|\rangle |\rangle \square$ 

#### Inductor

L and C and Q from Sparameters [page 1]:0

File Edit View Insert Marker Page Options Help

1

 $\mathbb{R}$ 

inductor new artwork momRF

1 2 2 Q

Powerful post processing data display allows you to take advantage of countless built-in functions and provides the flexibility to wrote your own (through both measurement equations in a schematic or equations in a data display page).

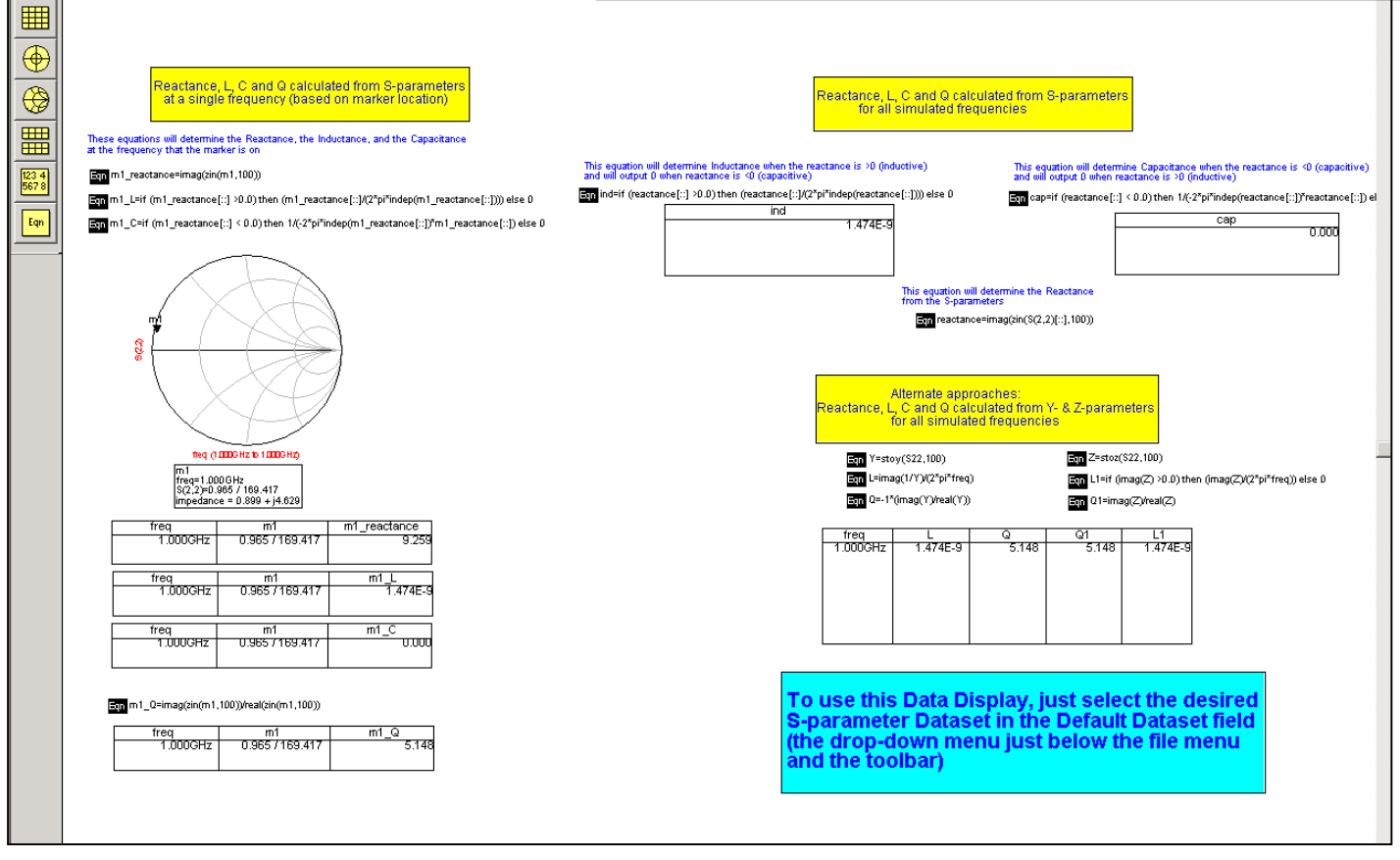

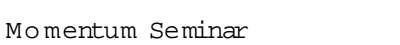

#### **Momentum Datasets**

#### Variables Available in the Far-field Dataset

- THETA Swept parameter of planar cut
- PHI Swept parameter of conical cut
- Etheta & Ephi Absolute E field strength (V) of theta and phi far-field components
- Htheta & Hphi Absolute H field strength (A) of theta and phi far-field components
- Elhp & Erhp Normalized E field strength of LHCP and RHCP far-field components
- ARcp Axial ratio, derived from LHCP and RHCP far-field components
- Eco & Ecross Normalized E field strength of co and cross polarized farfield comp
- ARIp Linear polarization axial ratio, derived from co and cross polarized far-field components
- Gain, Directivity Gain, Directivity, Efficiency (in %), and Effective area (in m<sup>2</sup>) Efficiency, Effective Area
  - Power Radiation intensity (in watts/steradian)

## **Momentum Visualization**

# Momentum Visualization Enables You to View and Analyze...

- Currents (surface currents)
- S-parameters (mag, re, im, phase, and dB of S(i,j))
- Transmission line data (propagation constant, characteristic impedance)
- Far-fields (radiation patterns & axial ratio in 3D and 2D)
- Antenna parameters (gain, directivity, pointing angle, etc.)

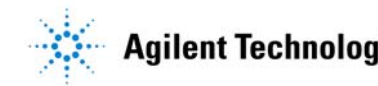

## **Momentum Visualization:** Surface Currents

When you scroll from 0-360, you are actually varying the phase which illustrates the e^jwt time dependency of the surface currents

The lower and upper values input into these fields represents the lowest and highest values of the surface current density (A/m) which will be viewed

You also have the option to look at the animated currents when click on the Display Properties button

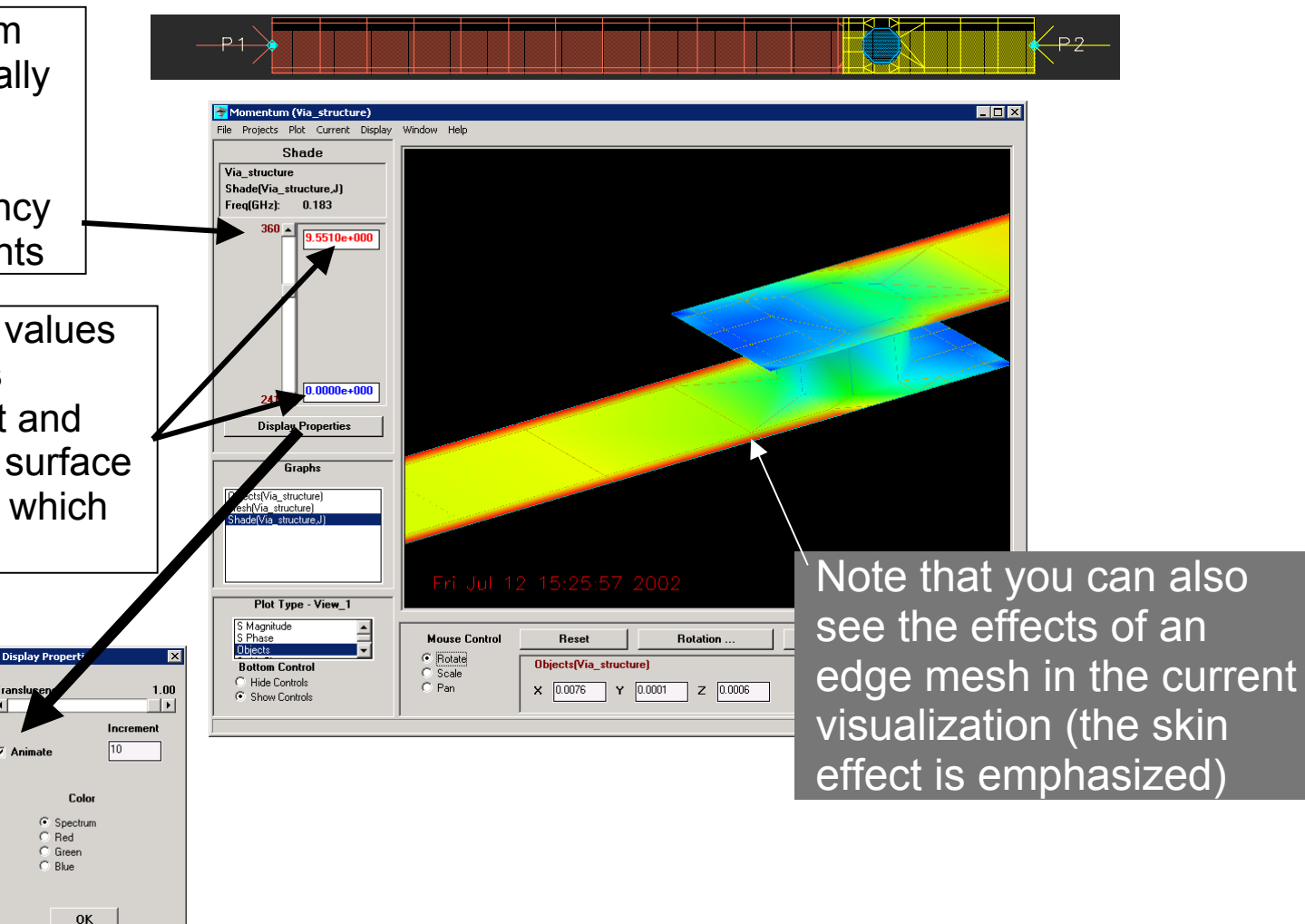

Note: when you are viewing the results for a slot metallization layer, the MAGNETIC currents are plotted instead of the ELECTRIC currents. You will also be viewing the mesh in the slots instead of a mesh on the conductors when viewing the mesh for a slot layer.

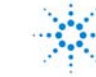

#### **Momentum Visualization:** Surface Currents

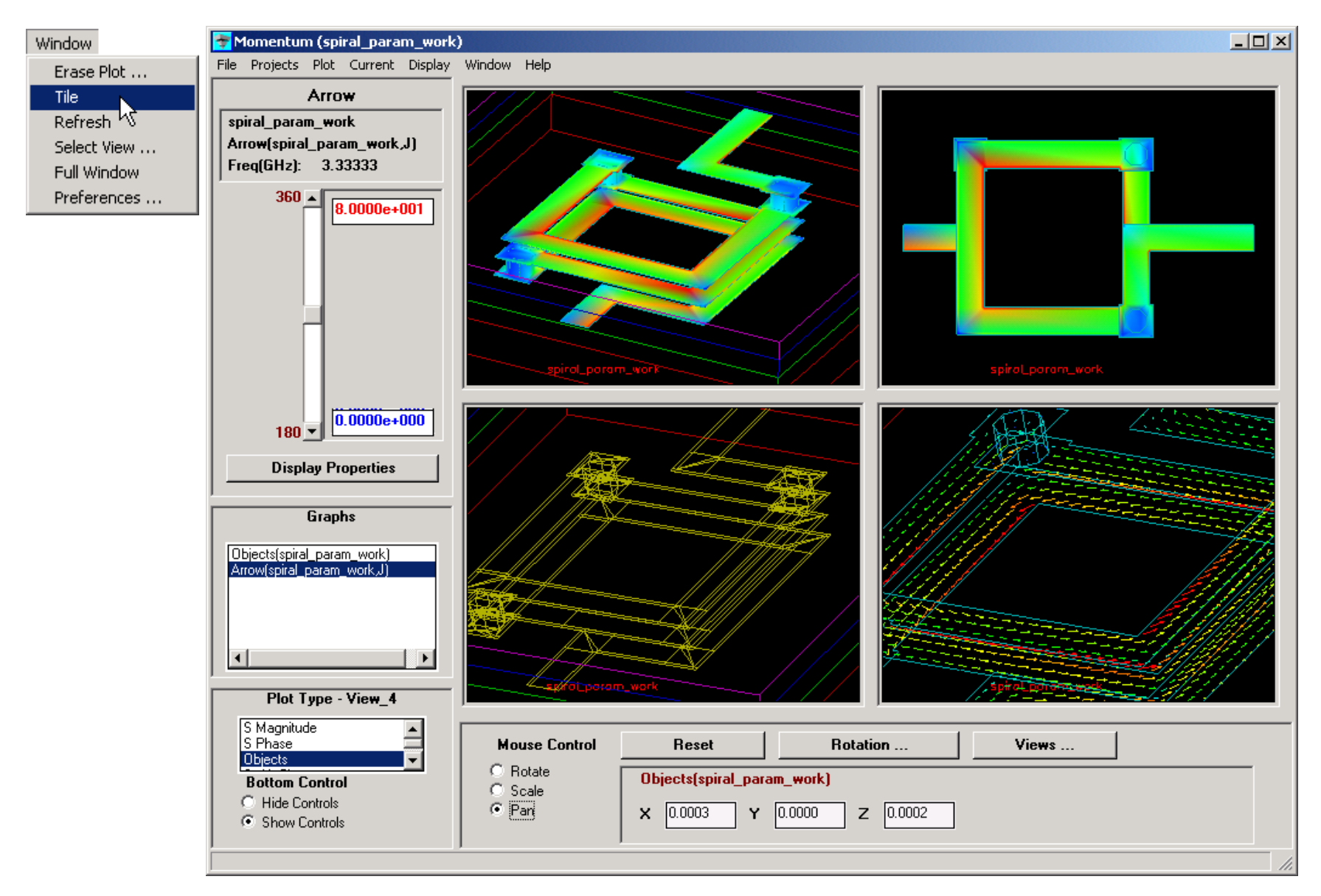

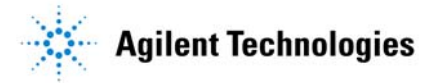

## **Momentum Visualization:**

#### **Far-field Radiation Patterns and S-parameters**

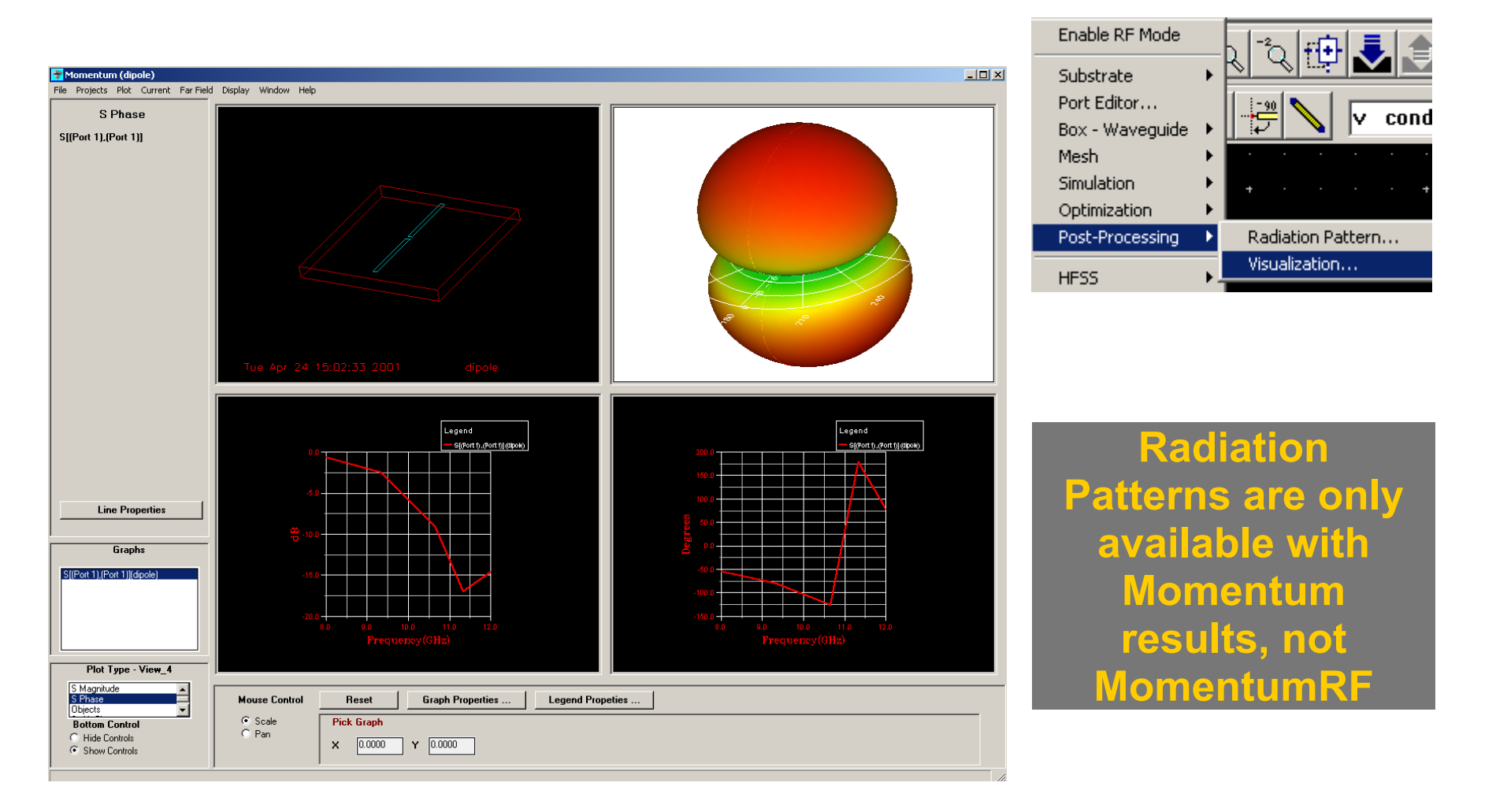

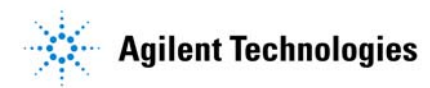

# **LTCC Filter Design**

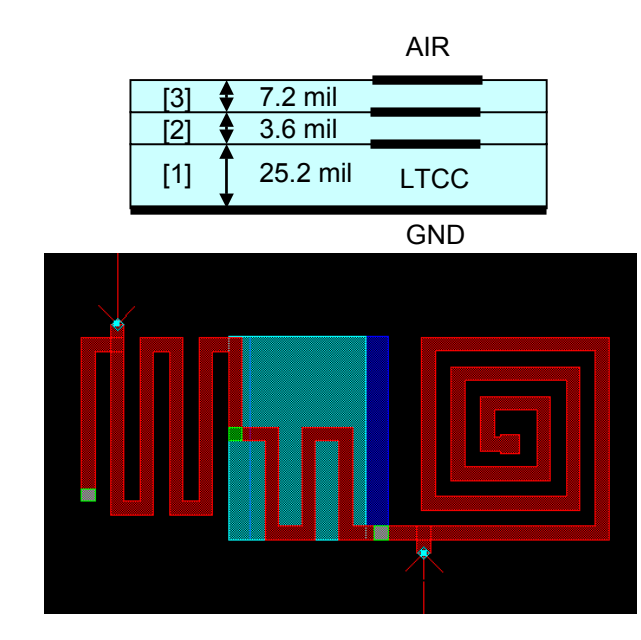

#### Momentum

Mesh: 20 cells/wavelength, 3 GHz Frequencies: 14

| Matrix size  | : <b>218</b>      |
|--------------|-------------------|
| Process size | : <b>14.13 MB</b> |
| User time    | : 5 m 14 s        |

#### **Momentum RF**

| Mesh: 20 cells/wavelength, 3 GHz<br>Frequencies: 10 |           |  |
|-----------------------------------------------------|-----------|--|
| Matrix size                                         | ∶ 56      |  |
| Process size                                        | ∶ 7.59 MB |  |
| User time                                           | ∶ 45 s    |  |

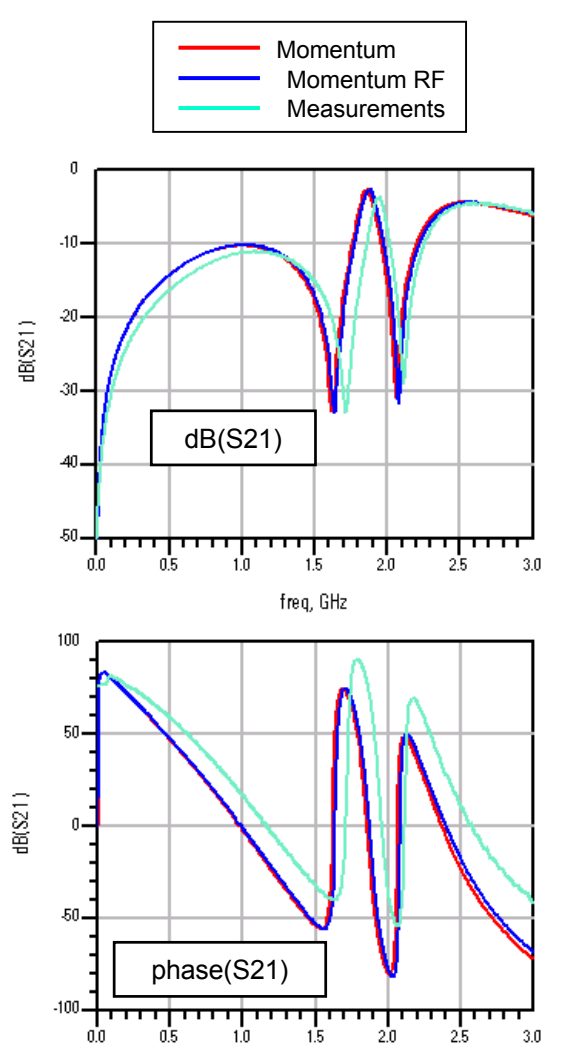

freq, GHz

(\*) Example from National Semiconductor

# **RFIC/MMIC Applications**

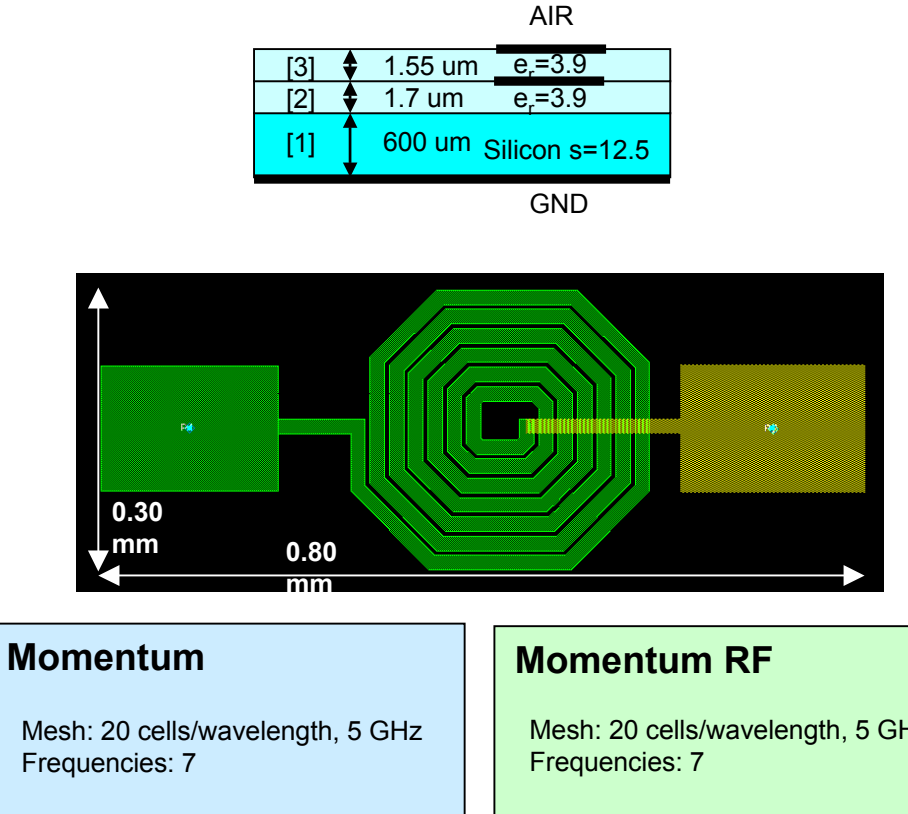

| Matrix size  | : <b>274</b> |
|--------------|--------------|
| Process size | : 10.29 MB   |
| User time    | : 11m 09s    |

Mesh: 20 cells/wavelength, 5 GHz

| : | 35          |
|---|-------------|
| : | 3.33 ME     |
| : | 1m 39s      |
|   | :<br>:<br>: |

PC-NT Pentium II workstation (330 MHz)

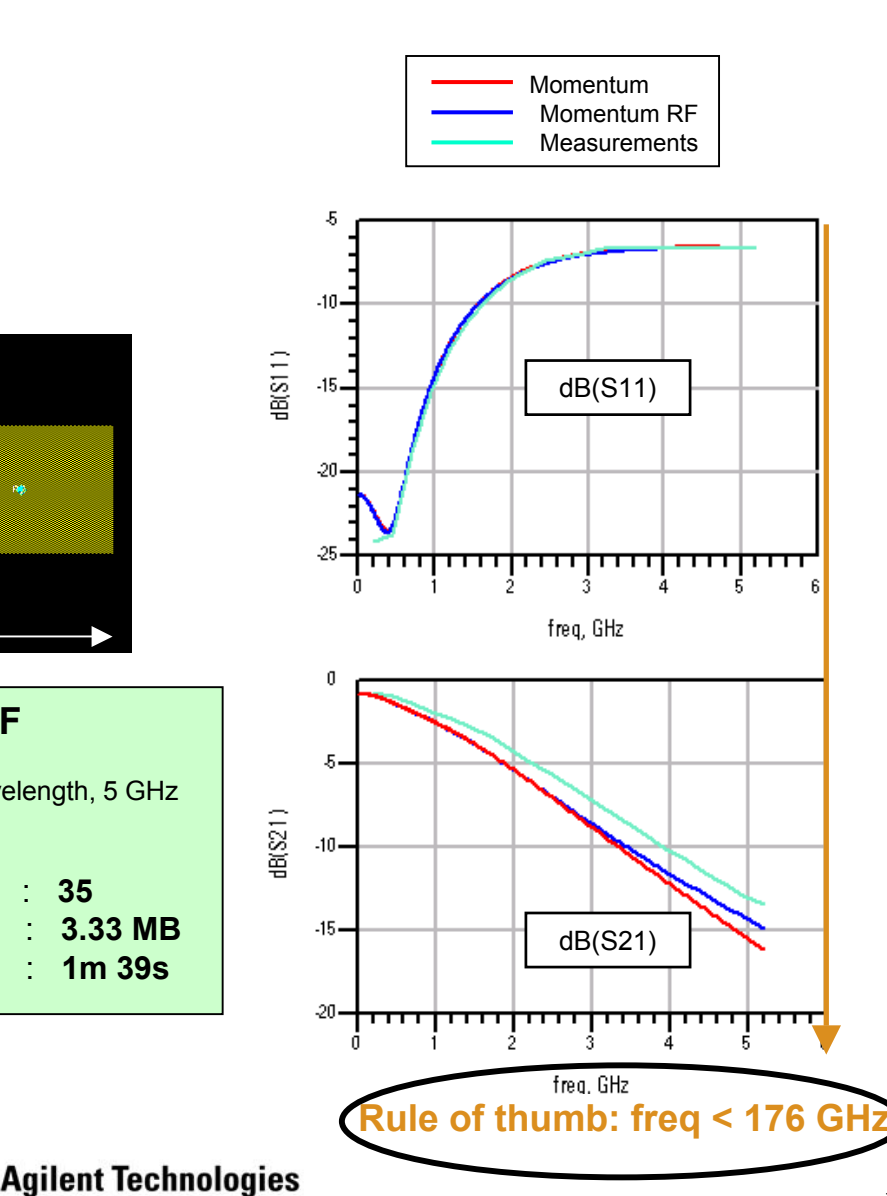

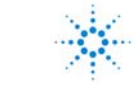

# **RFIC / MMIC Applications**

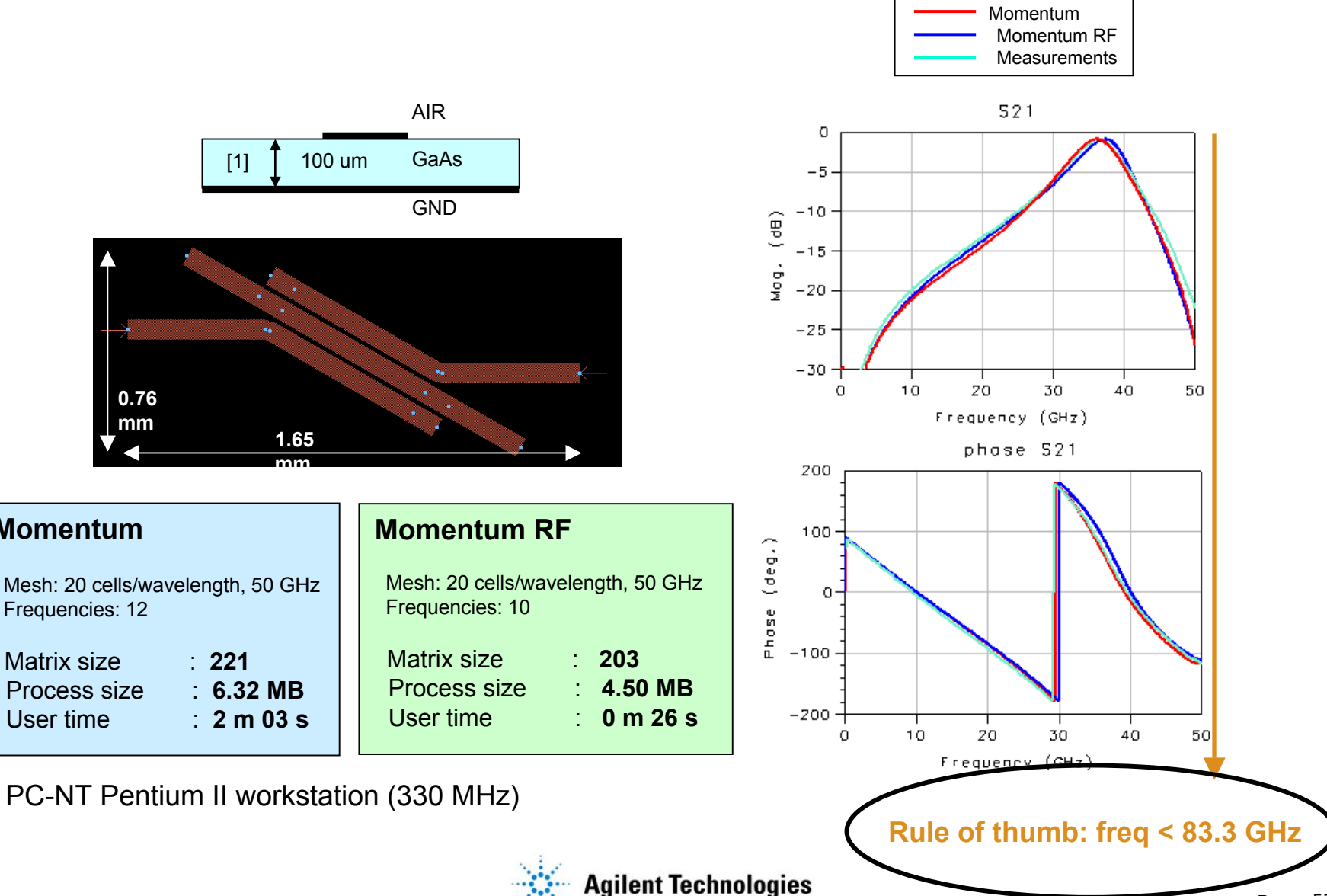

0.76

mm

**Momentum** 

Frequencies: 12

Process size

Matrix size

User time

# **Microwave Lowpass Filter (Stripline)**

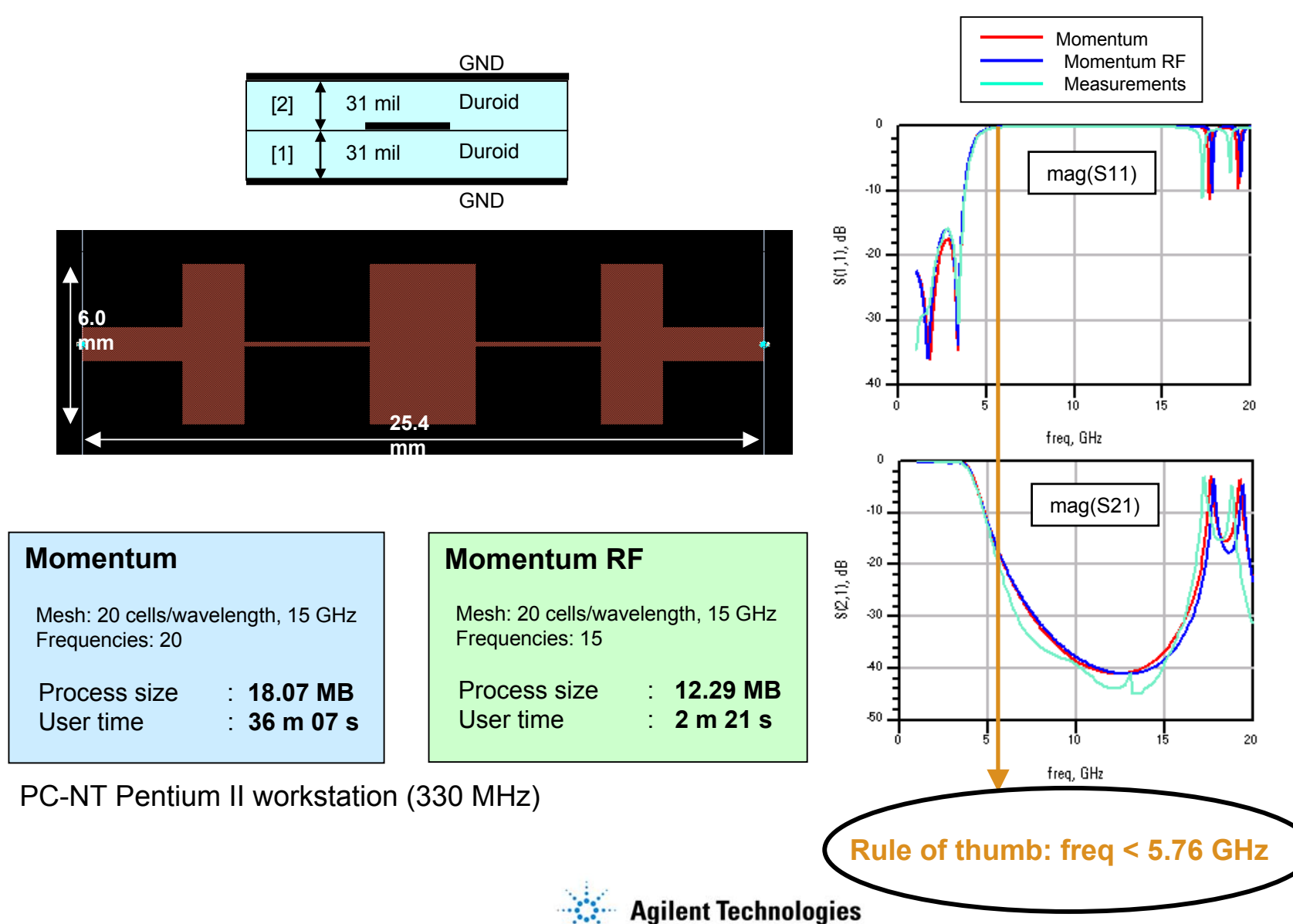

# **RF Board Power/Ground**

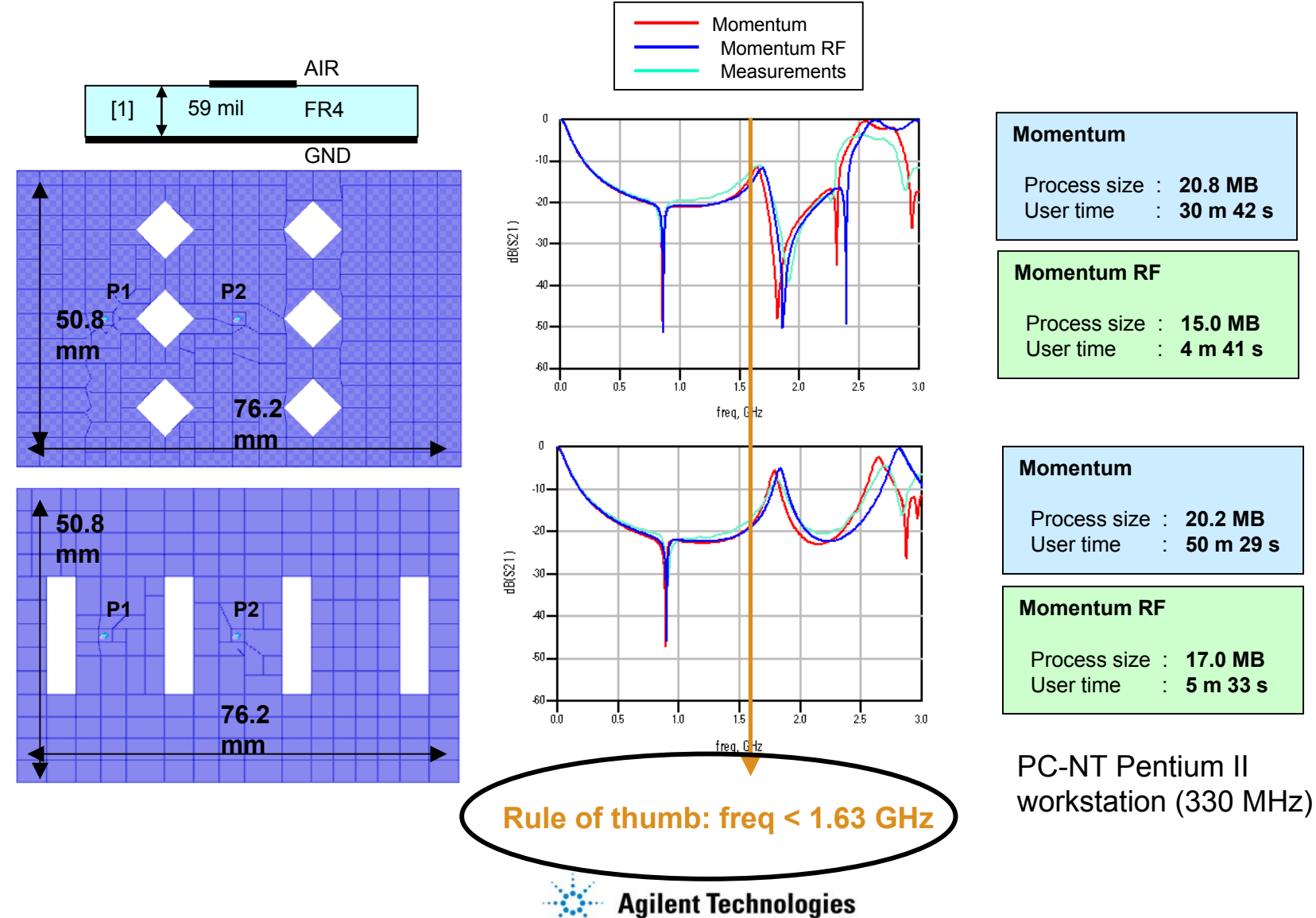

## **RF Board Application**

AIR 30 mil [1] FR4

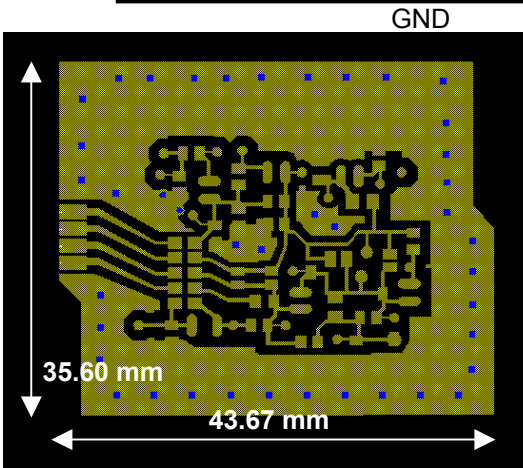

#### reduced polygonal mesh

# 

#### rectangular & triangular mesh

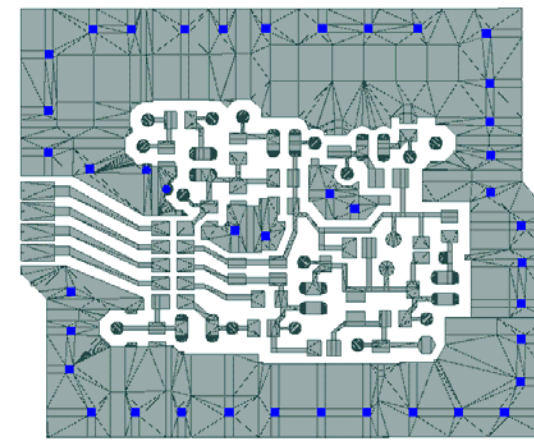

#### Momentum

| Mesh: 20 cells/wavelength, 1 GHz<br>Ports: 60<br>Frequencies: 6 |               |  |
|-----------------------------------------------------------------|---------------|--|
| Matrix size                                                     | : 3428        |  |
| Process size                                                    | : 152.48 MB   |  |
| User time                                                       | : 11h 04m 51s |  |

#### Momentum RF Mesh: 20 cells/wavelength, 1 GHz Ports: 60 Frequencies: 6 Matrix size : 733 Process size 59.35 MB : 48m 24s User time

PC-NT Pentium II workstation (330 MHz)

Speed & Capacity memory: 3 x speed: 14 x

# **Packaging Application**

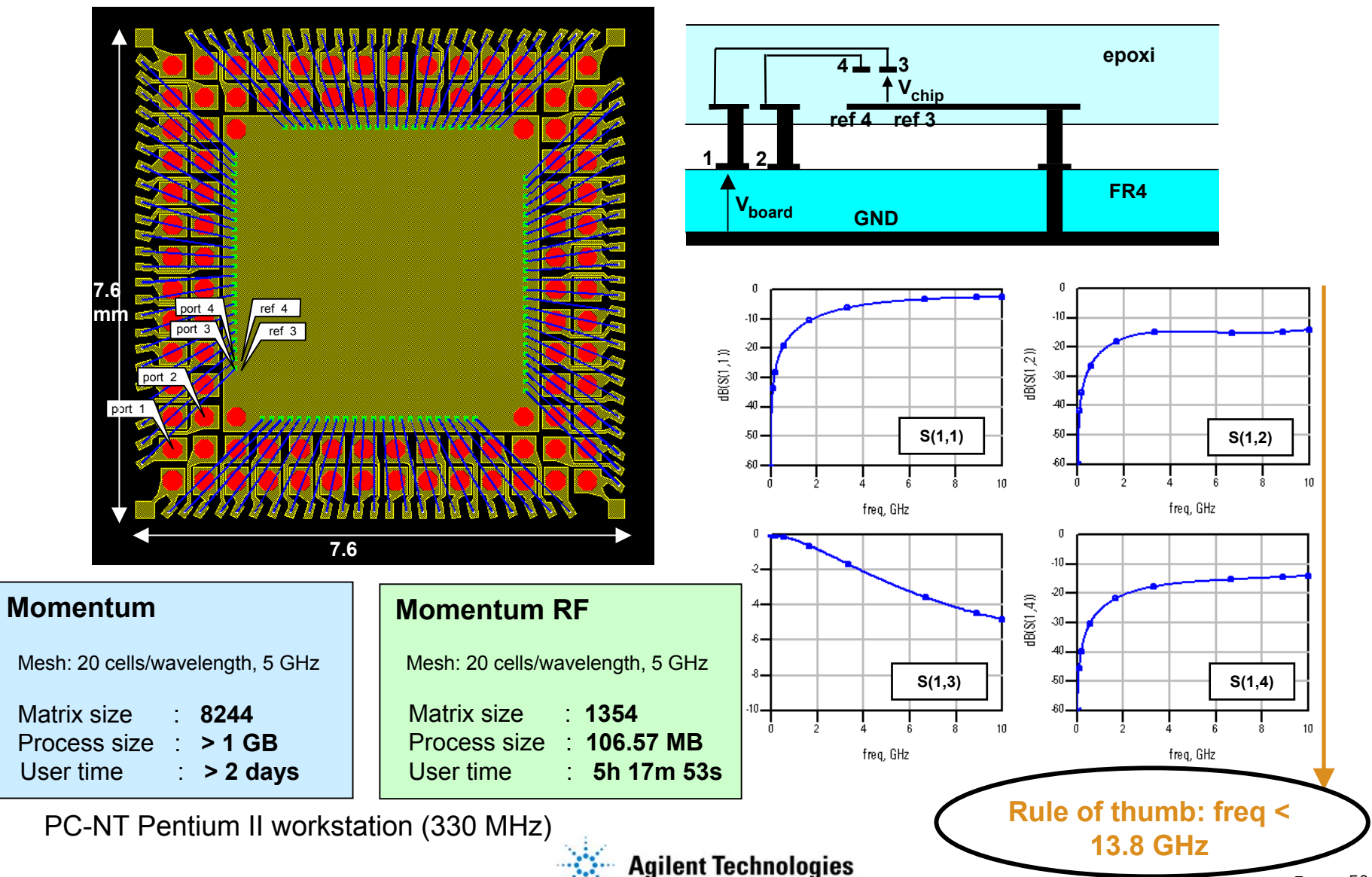

Momentum Seminar

# **Microwave Applications**

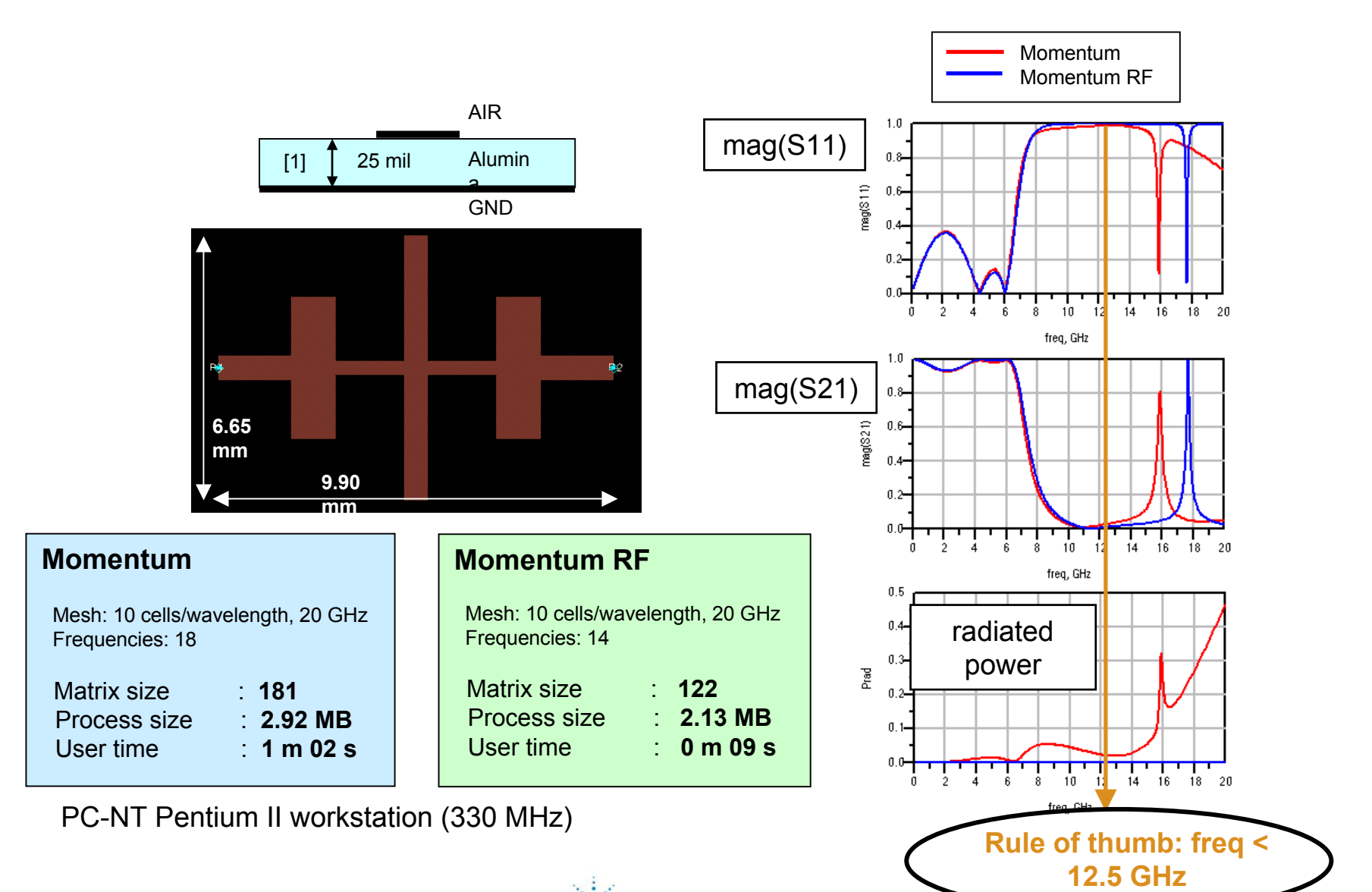

# **Microwave Applications**

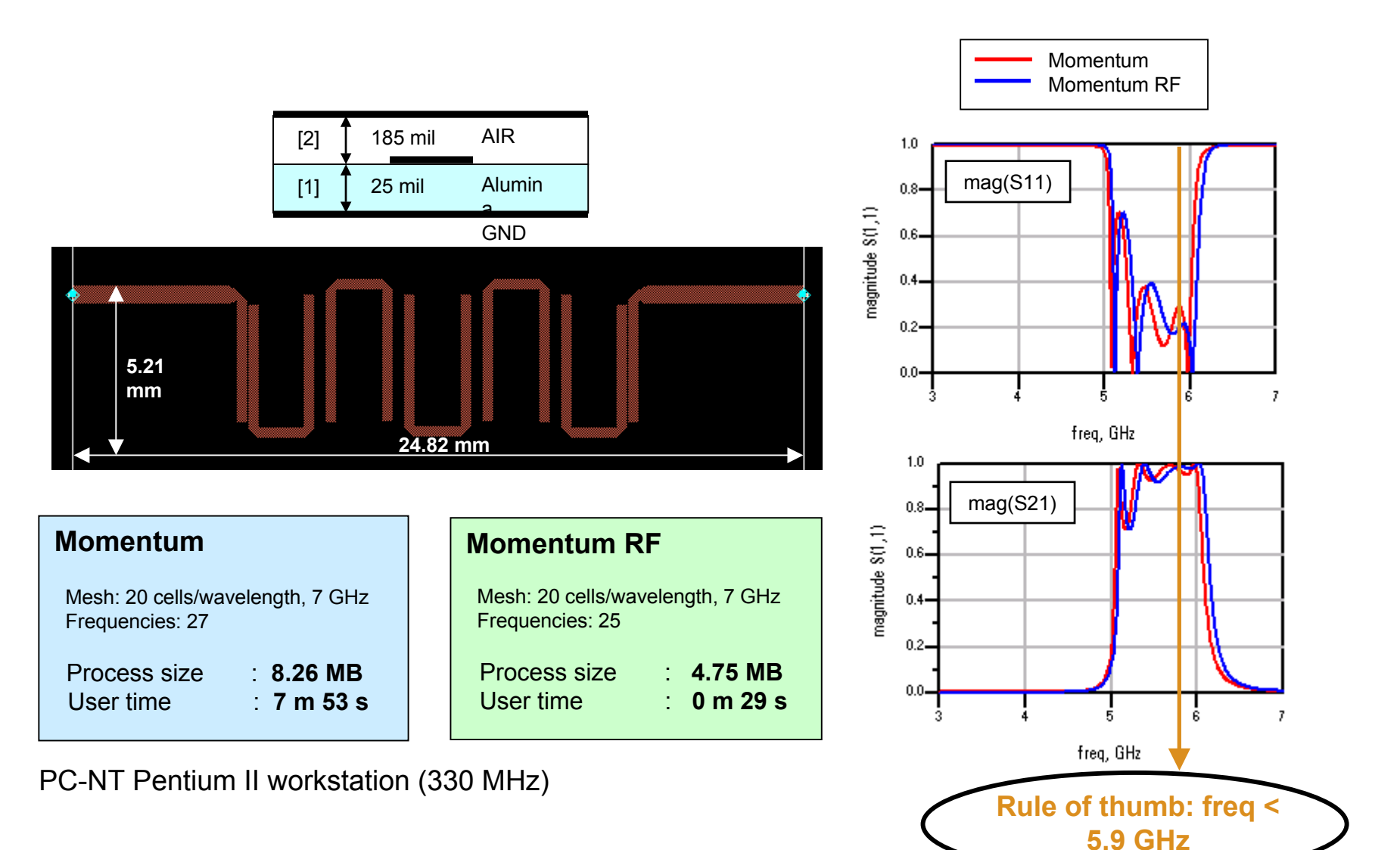

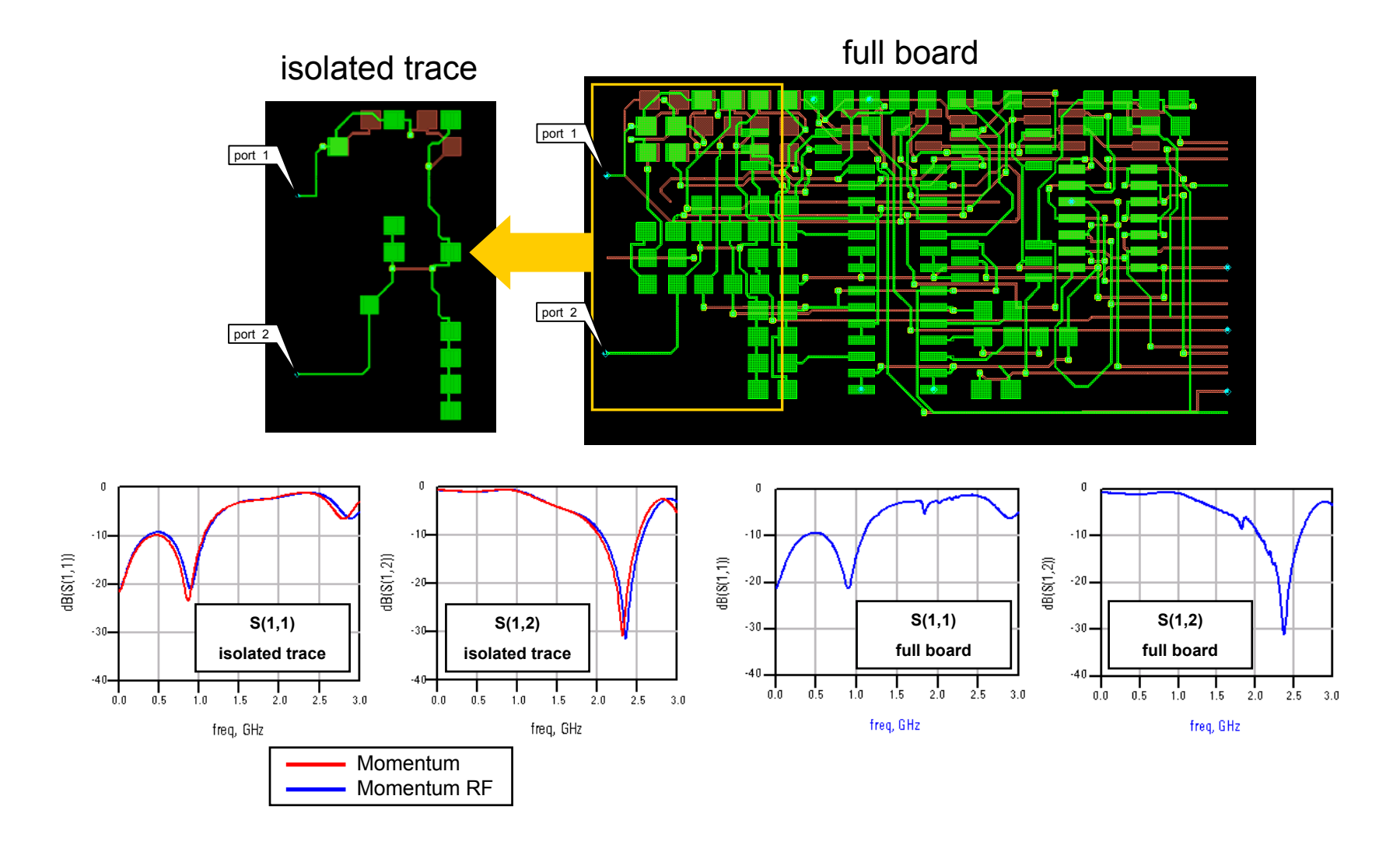

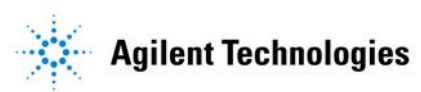

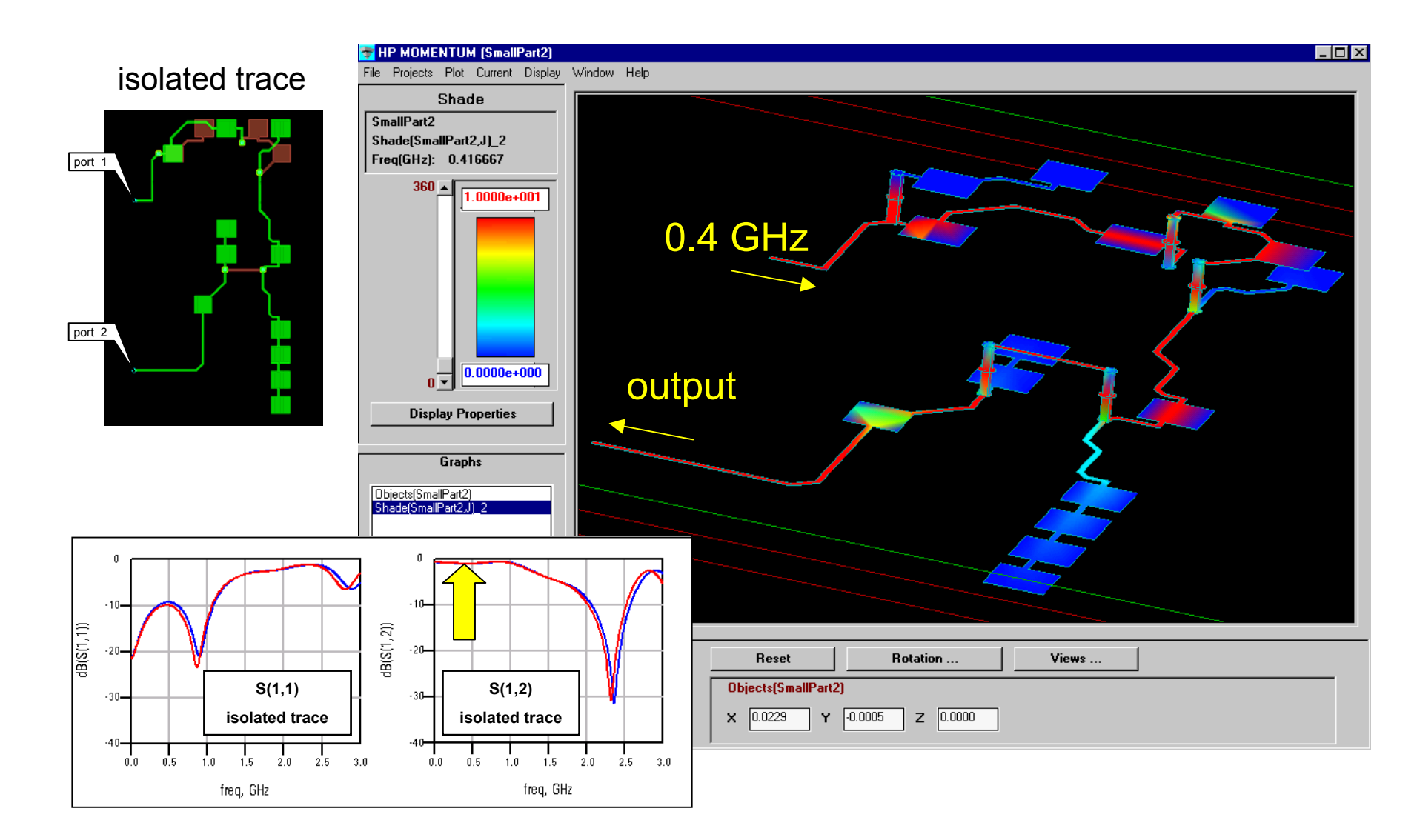

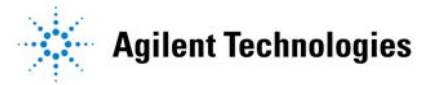

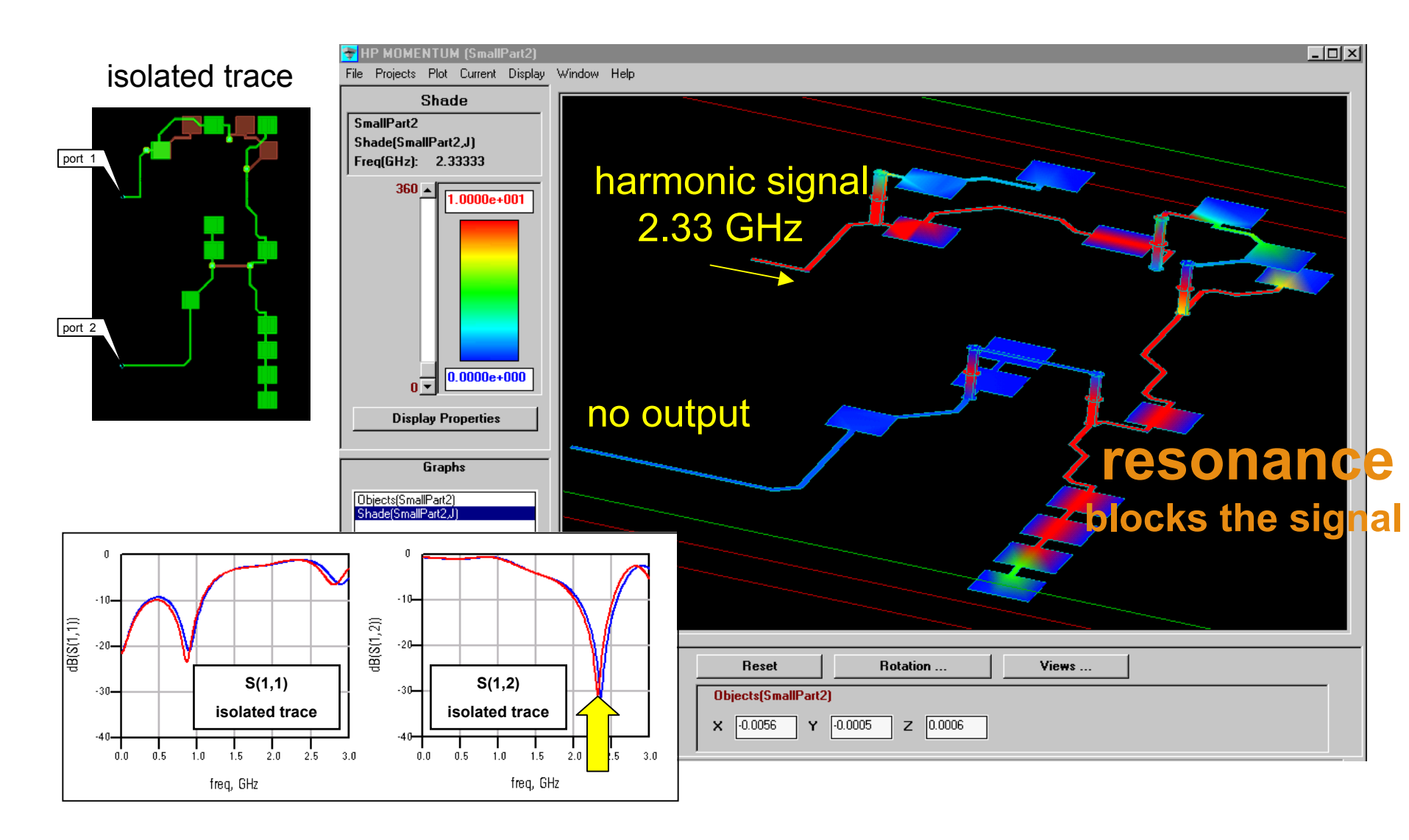

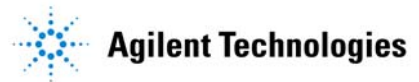

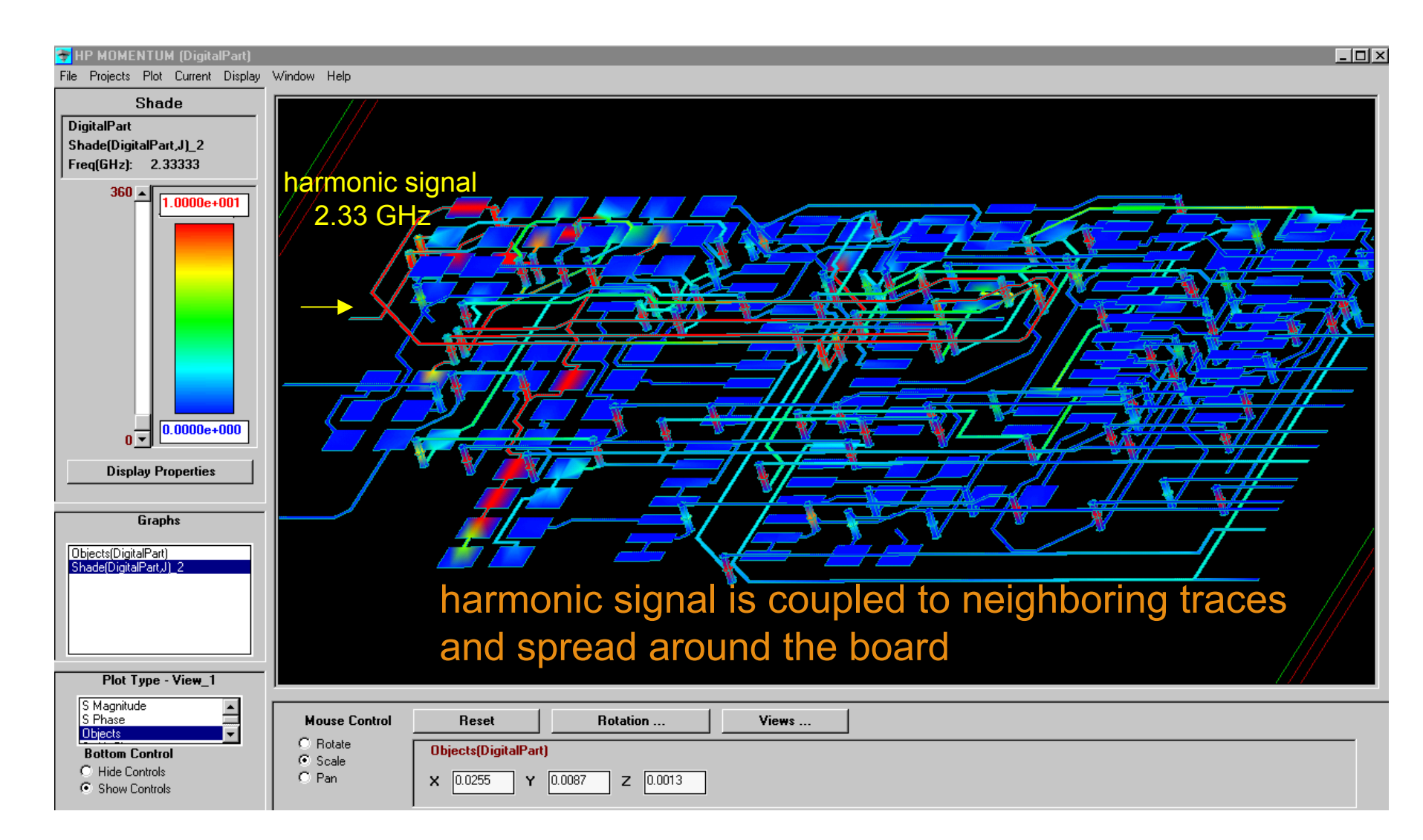

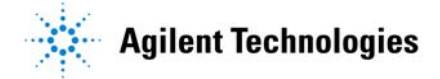

#### LNA EXAMPLE

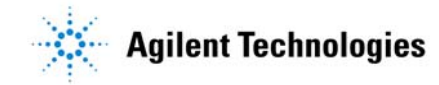

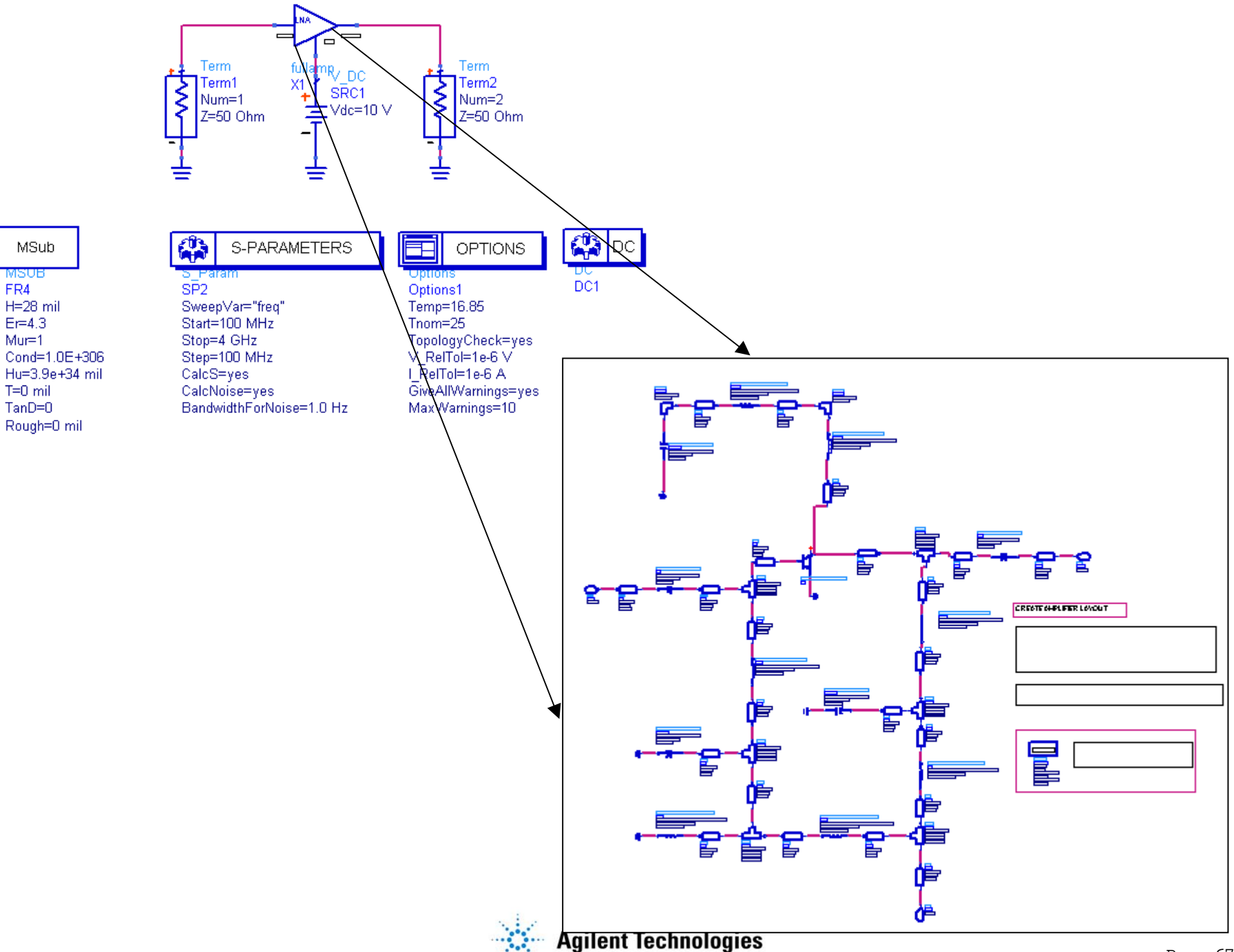

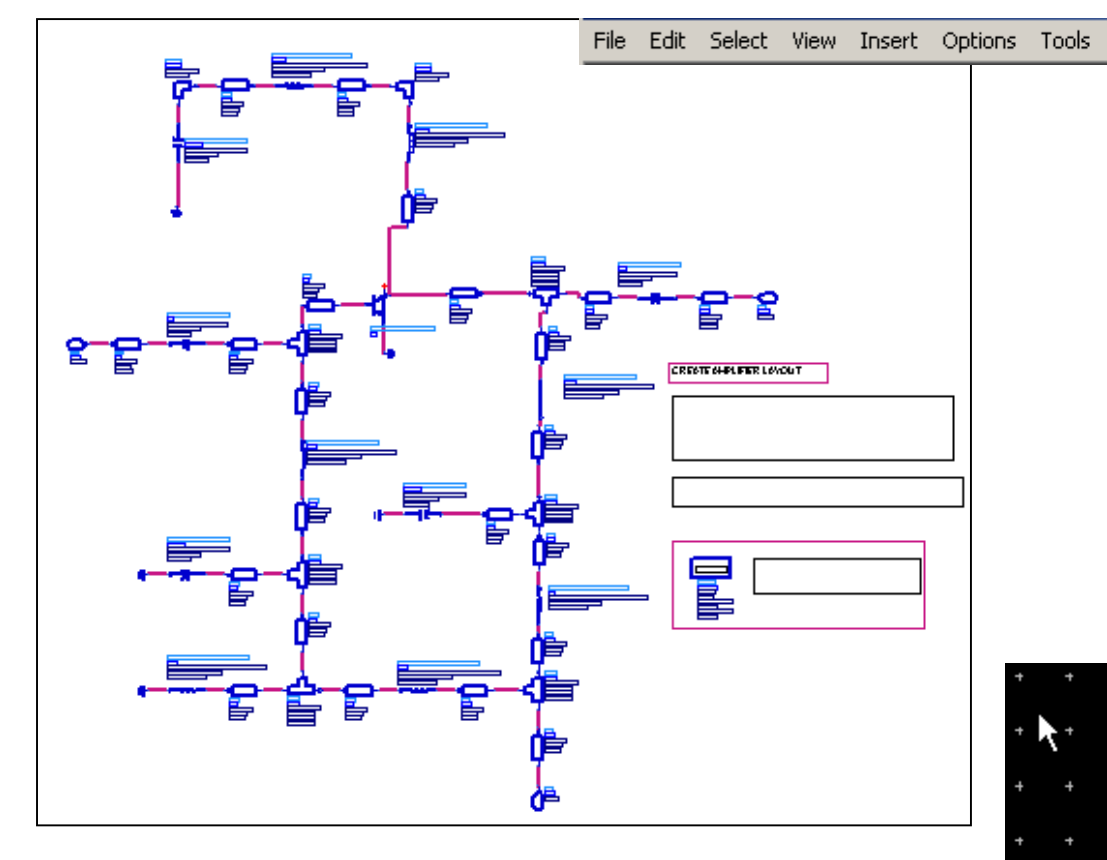

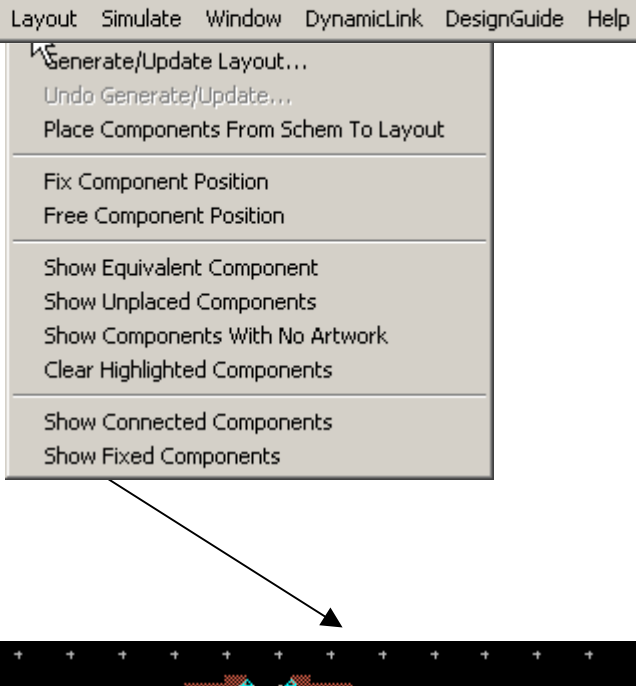

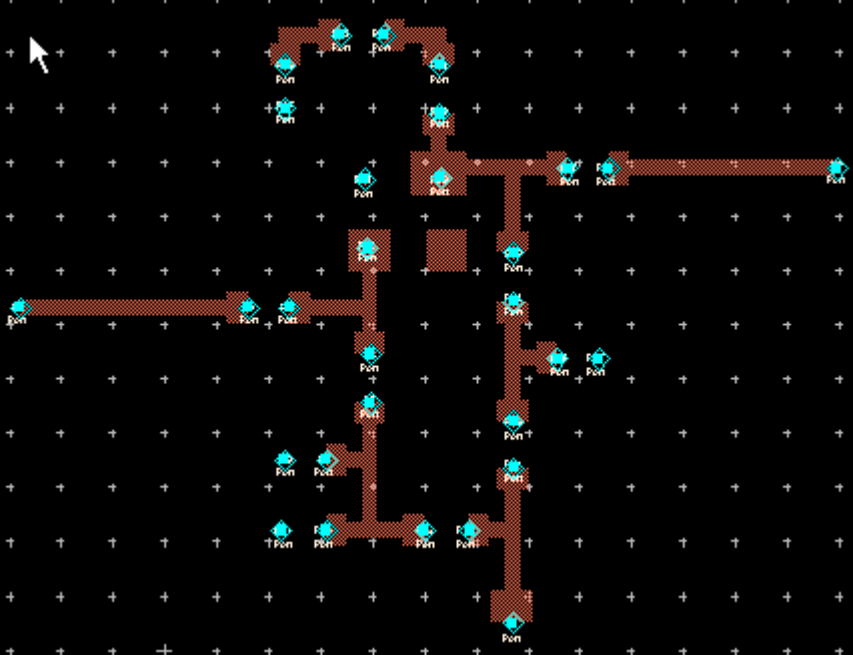

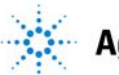

Agilent Technologies

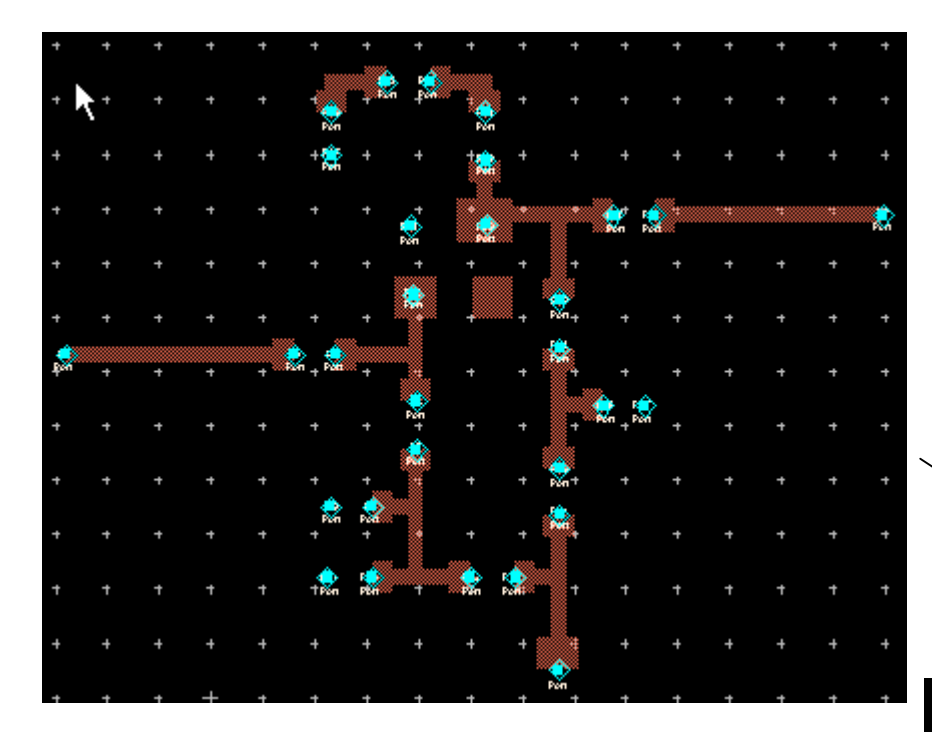

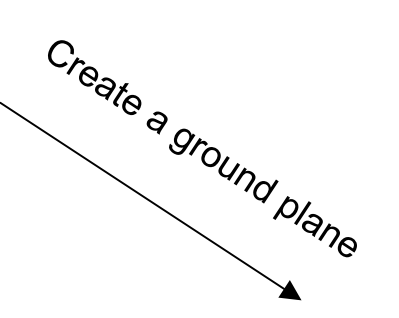

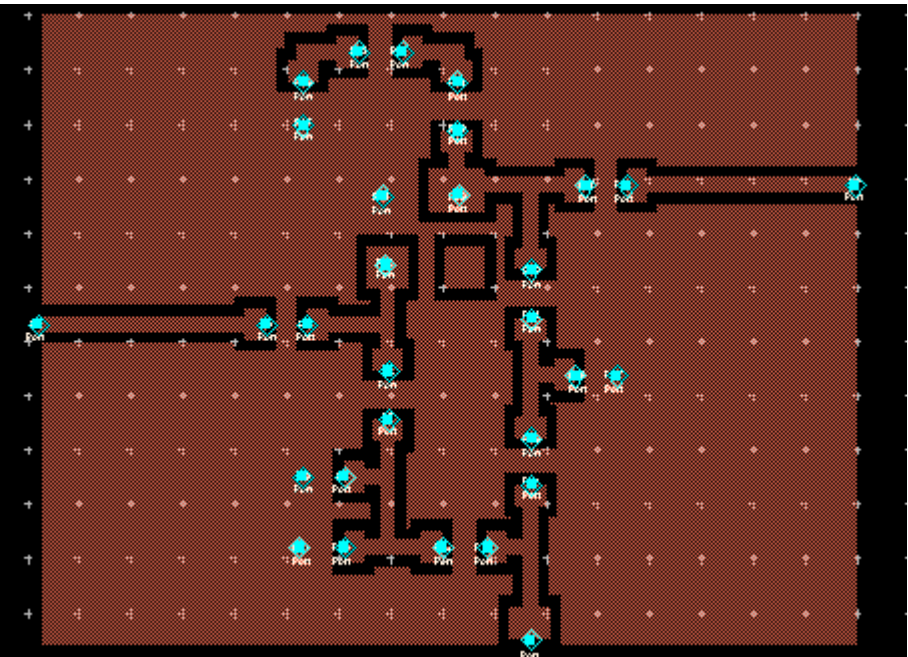

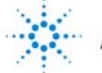

**Agilent Technologies** 

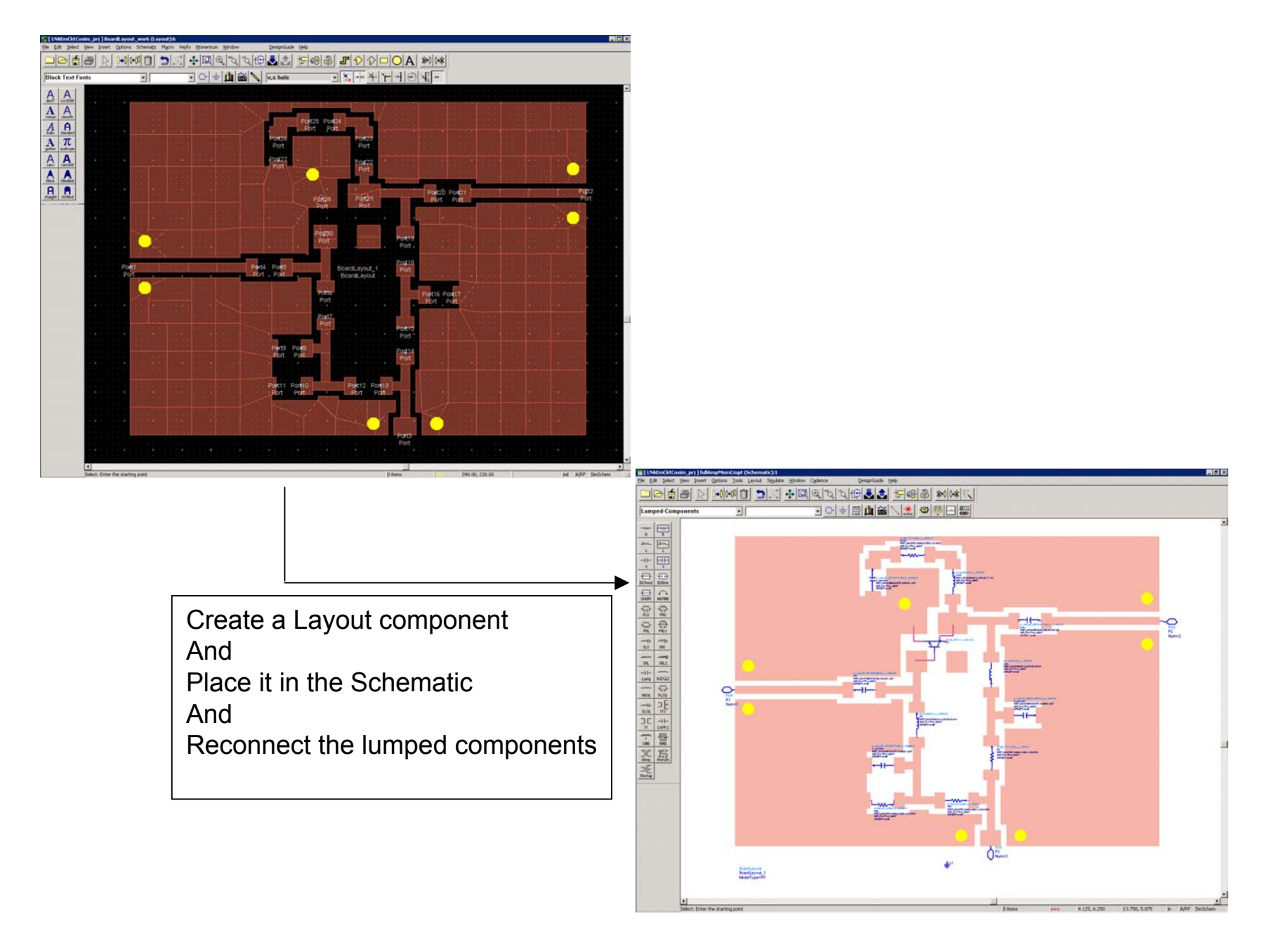

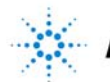

#### Momentum Component (EM/circuit co-simulation) Example included in ADS 2002 & higher

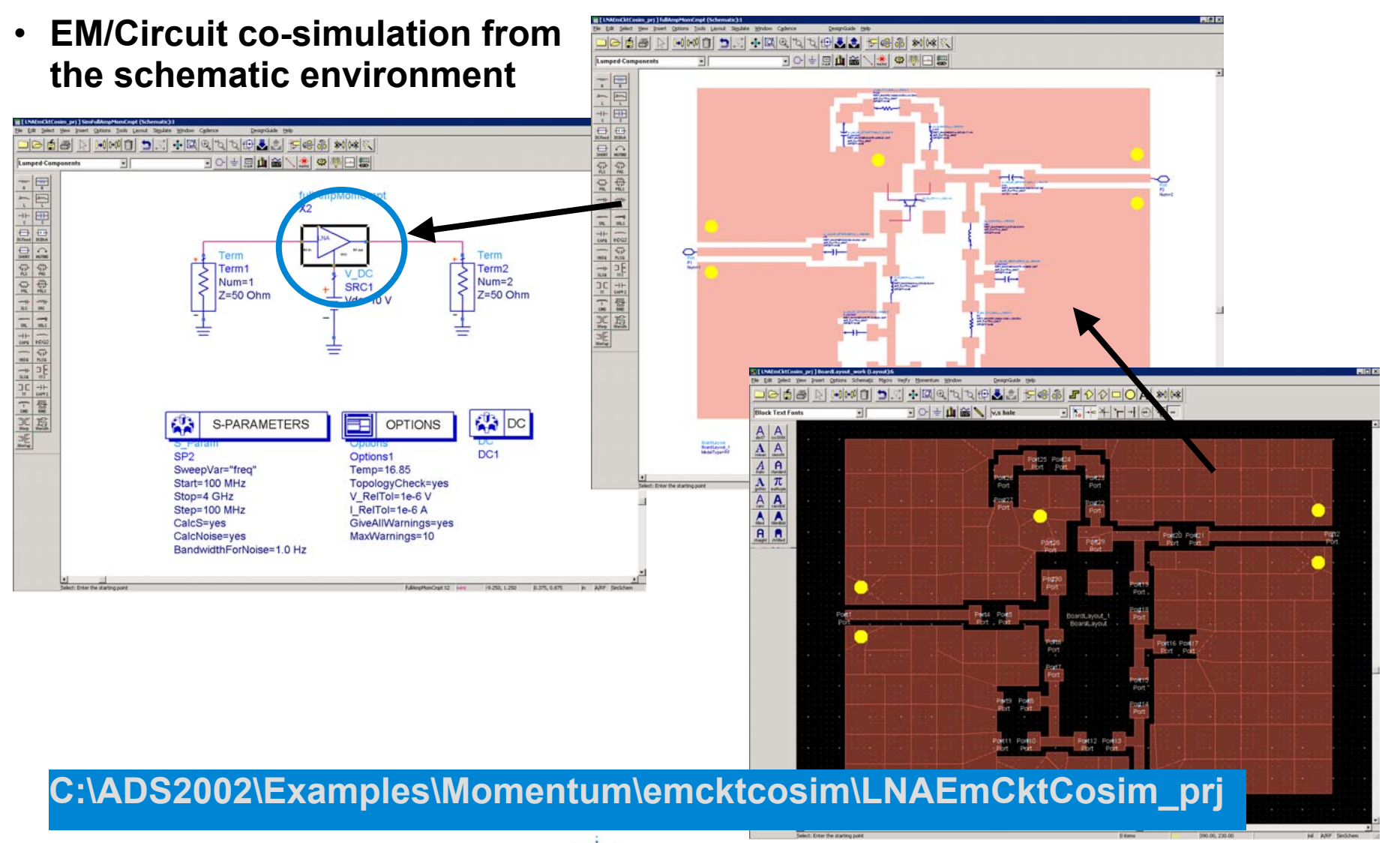

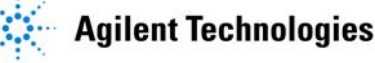

#### <u>Momentum Component (EM/circuit co-simulation)</u> Example included in ADS 2002 & higher (slightly modified)

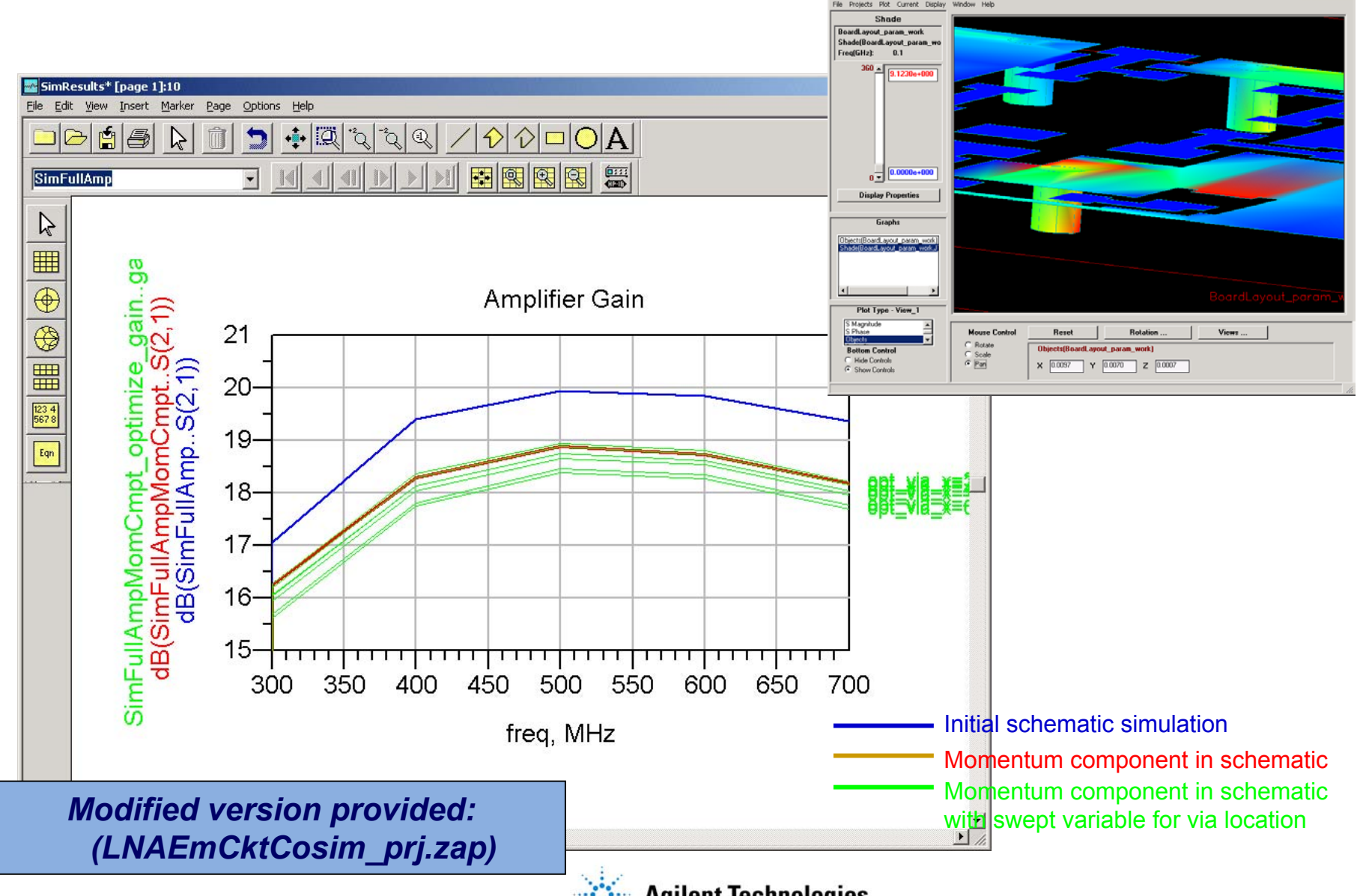
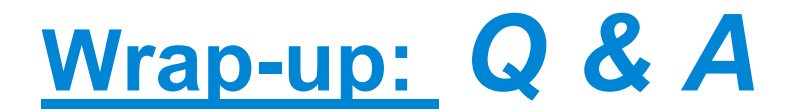

## **Questions?**

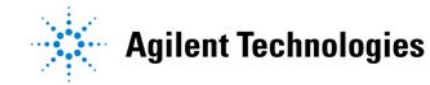

Momentum Seminar